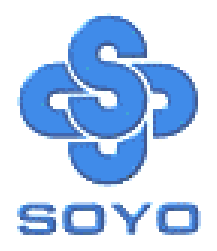

# SY-7SBB Motherboard

\*\*\*\*\*\*

# Socket 370 Celeron<sup>™</sup> Processor supported

# SIS600 Motherboard

### 66/100 MHz Front Side Bus supported

### Baby AT Form Factor

\*\*\*\*\*\*\*

# User's Manual

## **SOYO** тм

Copyright © 1999 bySoyo Computer Inc.

#### **Trademarks:**

Soyo is the registered trademark of Soyo Computer Inc. All trademarks are the properties of their owners.

#### **Product Rights:**

All names of the product and corporate mentioned in this publication are used for identification purposes only. The registered trademarks and copyrights belong to their respective companies.

#### **Copyright Notice:**

All rights reserved. This manual has been copyrighted by Soyo Computer Inc. No part of this manual may be reproduced, transmitted, transcribed, translated into any other language, or stored in a retrieval system, in any form or by any means, such as by electronic, mechanical, magnetic, optical, chemical, manual or otherwise, without permission in writing from Soyo Computer Inc.

#### **Disclaimer:**

Soyo Computer Inc. makes no representations or warranties regarding the contents of this manual. We reserve the right to amend the manual or revise the specifications of the product described in it from time to time without obligation to notify any person of such revision or amend. The information contained in this manual is provided to our customers for general use. Customers should be aware that the personal computer field is subject to many patents. All of our customers should ensure that their use of our products does not infringe upon any patents. It is the policy of Soyo Computer Inc. to respect the valid patent rights of third parties and not to infringe upon or to cause others to infringe upon such rights.

#### **Restricted Rights Legend:**

Use, duplication, or disclosure by the Government is subject to restrictions set forth in subparagraph (c)(1)(ii) of the Rights in Technical Data and Computer Software clause at 252.277-7013.

#### About This Guide:

This Quick Start Guide can help system manufacturers and end users in setting up and installing the Motherboard. Information in this guide has been carefully checked for reliability; however, to the correctness of the contents there is no guarantee given. The information in this document is subject to amend without notice.

For further information, please visit our **Web Site** on the Internet. The address is **"http://www.soyo.com.tw"**.

Edition: July 1999 Version 1.0 7SBB SERIAL FOR HOME OR OFFICE USE

100% POST CONSUMER RECYCLED PAPER

SY-7SBB

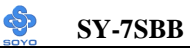

# **Table of Contents**

| CHAPTER 1 | MOTHERBOARD DESCRIPTION1             |
|-----------|--------------------------------------|
| 1-1       | INTRODUCTION                         |
| 1-2       | KEY FEATURES1                        |
| 1-3       | HANDLING THE MOTHERBOARD             |
| 1-4       | ELECTROSTATIC DISCHARGE PRECAUTIONS2 |
| 1-5       | SY-7SBB MOTHERBOARD LAYOUT           |
| 1-6       | SY-7SBB MOTHERBOARD COMPONENTS4      |
| CHAPTER 2 | HARDWARE INSTALLATION6               |
| 2-1       | PREPARATIONS                         |
| 2-2       | UNPACKING THE MOTHERBOARD            |
| 2-3       | INSTALLATION GUIDE                   |
| 2-3.1     | CPU Installation9                    |
| 2-3.2     | SDRAM Memory Module Installation11   |
| 2-3.3     | Motherboard Connector                |
| 2.3.4     | CMOS Clear(JP5)                      |
| 2-3.5     | Power On                             |
| 2.3.6     | Quick BIOS Setup                     |
| 2-3.7     | Troubleshooting at First Start       |
| 2-3.8     | Power Off                            |
| CHAPTER 3 | BIOS SETUP UTILITY                   |
| 3-1       | SOYO COMBO SETUP                     |
| 3-2       | STANDARD CMOS SETUP                  |
| 3-3       | BIOS FEATURES SETUP42                |
| 3-4       | CHIPSET FEATURES SETUP46             |
| 3-5       | POWER MANAGEMENT SETUP51             |
| 3-6       | PNP/PCI CONFIGURATION SETUP55        |
| 3-7       | LOAD SETUP DEFAULTS58                |
| 3-8       | INTEGRATED PERIPHERALS               |
| 3-9       | SUPERVISOR PASSWORD63                |

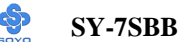

| 65 | USER PASSWORD          | 3-10  |
|----|------------------------|-------|
| 66 | IDE HDD AUTO DETECTION | 3-11  |
|    |                        |       |
| 67 | 4 DRIVERS INSTALLATION | CHAPT |

# Chapter 1

# **MOTHEBOARD DESCRIPTION**

#### **1-1 INTRODUCTION**

The **SY-7SBB** AGP/PCI Motherboard is a high-performance Socket 370 Baby AT form-factor system board. **SY-7SBB** uses the SIS600 Chipset technology and supports Socket 370 processors. This Motherboard is fully compatible with industry standards and adds many technical enhancements.

#### **1-2 KEY FEATURES**

- Supports Intel Celeron<sup>™</sup> processors (300A-500MHz)
- Auto-detect CPU voltage
- > PC98, ACPI, Ultra DMA/33
- Supports system memory up to 768MBytes
- SOYO COMBO Setup
- Power-on by modem or alarm
- Supports Wake-On-LAN (WOL)
- Supports onboard hardware monitoring and includes Hardware monitor utility
- Supports Keyboard Power On/Off.
- > 1 x 32-bit AGP slot
- > 3 x 32-bit bus mastering PCI slots
- ➢ 2 x 16-bit ISA slot
- > 2 x USB ports onboard
- > 1 x IrDA port
- Supports multiple-boot function
- > AT & ATX power connectors
- Y2K Compliant

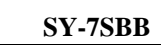

#### **1-3 HANDLING THE MOTHERBOARD**

To avoid damage to your Motherboard, follow these simple rules while unpacking:

- Before handling the Motherboard, ground yourself by touching an unpainted portion of the system's metal chassis.
- Remove the Motherboard from its anti-static packaging. Hold the Motherboard by the edges and avoid touching its components.
- Check the Motherboard for damage. If any chip appears loose, press carefully to seat it firmly in its socket.

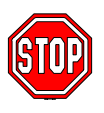

*Warning:* Do not apply power if the Motherboard appears damaged. If there is damage to the board, contact your dealer immediately.

# **1-4 ELECTROSTATIC DISCHARGE PRECAUTIONS**

Make sure to ground yourself before handling the Motherboard or other system components. Electrostatic discharge can easily damage the components. Note that you must take special precautions when handling the Motherboard in a dry or air-conditioned environment.

To protect your equipment from electrostatic discharge, take the following precautions:

- > Do not remove the anti-static packaging until you are ready to install.
- Ground yourself before removing any system component from its protective anti-static packaging. (To ground yourself, touch the expansion slot covers or other unpainted portions of the computer chassis.)
- > Frequently ground yourself while working or use a grounding strap.
- Handle the Motherboard by its edges and avoid touching its components.

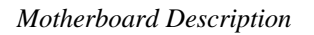

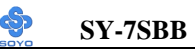

#### 1-5 SY-7SBB MOTHERBOARD LAYOUT

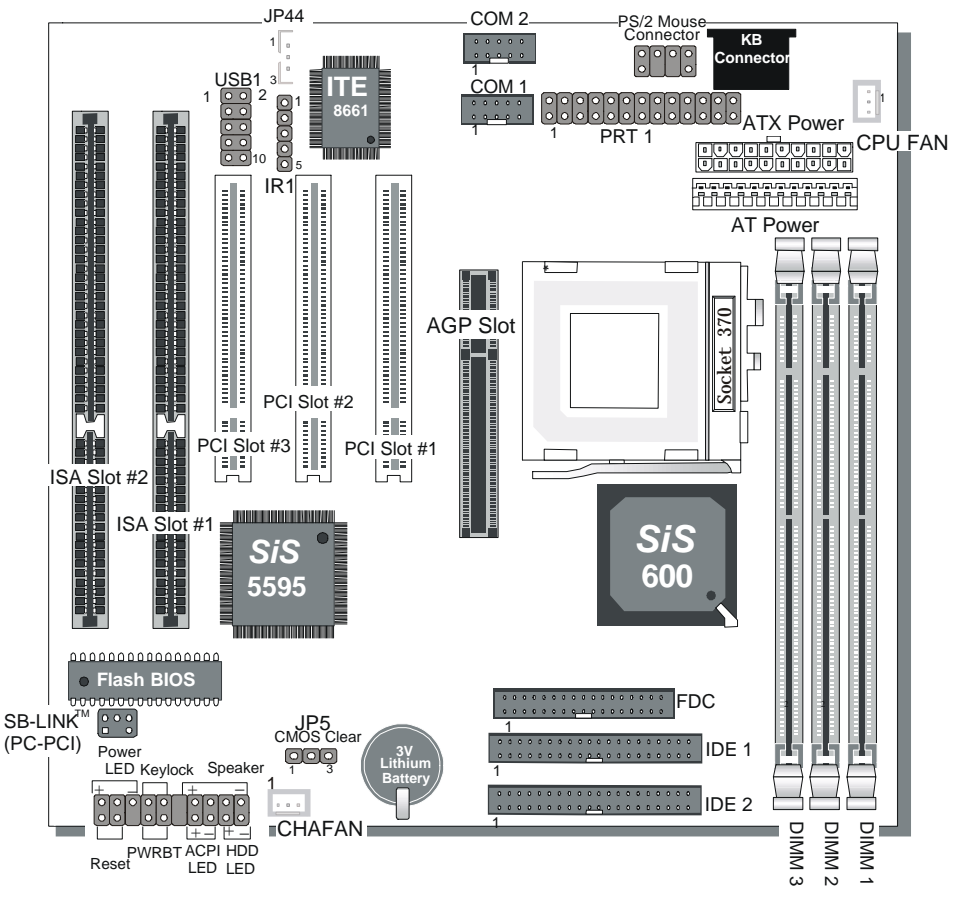

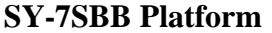

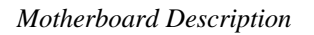

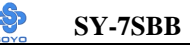

#### 1-6 SY-7SBB MOTHERBOARD COMPONENTS

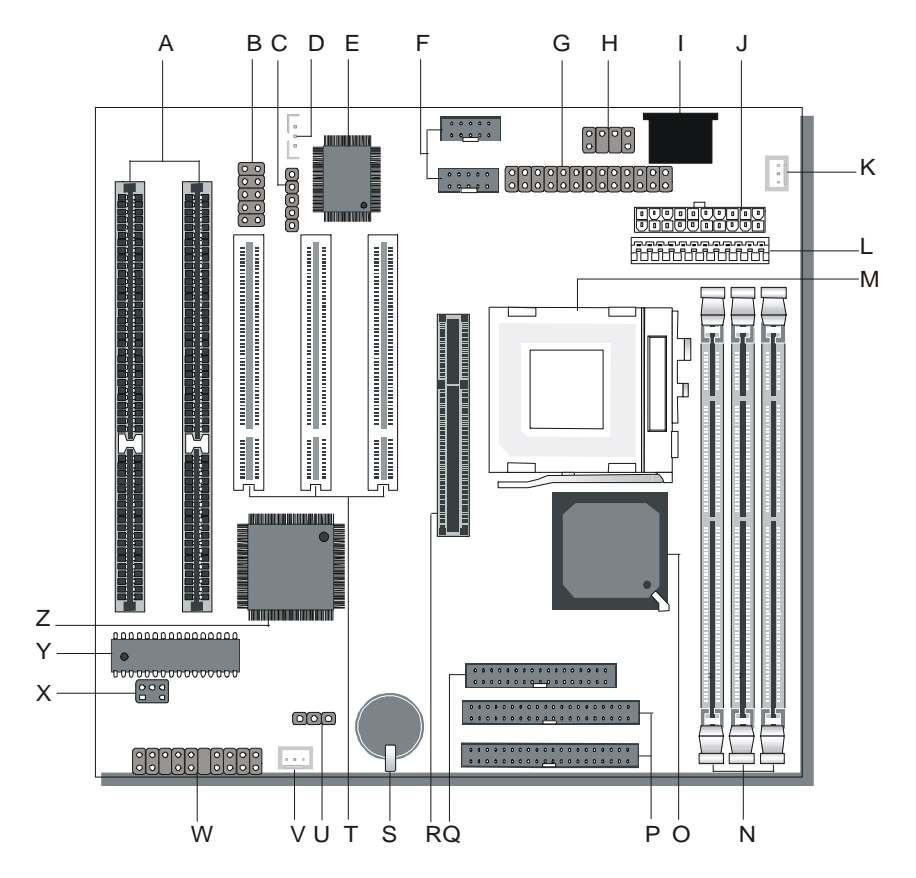

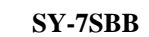

S

| Α | 16-bit ISA Slot               |
|---|-------------------------------|
| В | USB Connector                 |
| С | Serial Infrared Device Header |
| D | Wake-On-LAN (WOL) Header      |
| Ε | ITE 8661 I/O Controller       |
| F | COM1/COM2 Connectors          |
| G | Printer Connector             |
| Н | PS/2 mouse Connector          |
| Ι | Keyboard Connector            |
| J | ATX Power Supply Connector    |
| K | CPU Cooling Fan Connector     |
| L | AT Power Supply Connector     |
| Μ | 370-Pin PGA Socket            |
| Ν | DIMM Socket                   |
| 0 | SiS 600 Chipset               |
| Р | Bus Mastering IDE/ATAPI Ports |
| Q | Floppy Disk Drive (FDD) Port  |
| R | 32-bit AGP Slot               |
| S | <b>3V Lithium Battery</b>     |
| Т | 32-bit PCI Mastering Slots    |
| U | CMOS Clear Jumper             |
| V | Chassis Cooling Fan           |
| W | Front panel connectors        |
| X | PCI Audio Card Header         |
| Y | Flash ROM                     |
| Z | SiS 5595 Chip                 |

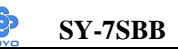

# Chapter 2

# HARDWARE INSTALLATION

Congratulations on your purchase of the **SY-7SBB** Motherboard. This chapter will help you install and connect your new Motherboard.

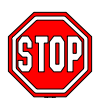

*Note:* Do not unpack the Motherboard from its protective antistatic packaging until you have made the following preparations.

#### **2-1 PREPARATIONS**

Gather and prepare all the following hardware equipment to complete the installation successfully:

- 1. Celeron processor with CPU cooling fan.
- 2. DIMM memory module
- 3. Computer case and chassis with adequate power supply unit
- 4. Monitor
- 5. Keyboard
- 6. Pointing Device (mouse)
- 7. Speaker(s) (optional)
- 8. Disk Drives: HDD, CD-ROM, Floppy drive ...
- 9. External Peripherals: Printer, Plotter, and Modem (optional)
- 10. Internal Peripherals: Modem and LAN cards (optional)

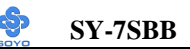

.....

#### 2-2 UNPACKING THE MOTHERBOARD

When unpacking the Motherboard, check for the following items:

| • | The SY-7SBB SiS 600 AGP/PCI Motherboard                                                                               |  |
|---|----------------------------------------------------------------------------------------------------|--|
| • | The User's Manual                                                                                                    |  |
| ٠ | The Installation CD-ROM                                                                                               |  |
| ٠ | One IDE Device Flat Cable                                                                                             |  |
| ٠ | One Floppy Disk Drive Flat Cable                                                                                      |  |
| • | One 9-pin serial prot connector with 9-pin flat cable<br>and 6-pin PS/2 mouse connector with 6-pin cable              |  |
| • | One 25-pin parallel port connector with 25-pin flat<br>cable and 9-pin serial port connector with 9-pin flat<br>cable |  |

*Warning:* Do not unpack the Motherboard from its anti-static packaging until you are ready to install it.

Like most electronic equipment, your Motherboard may be damaged by electrostatic discharge. To avoid permanent damage to components ground yourself while working by using a grounding strap. Otherwise, ground yourself frequently by touching the unpainted portion of the computer chassis to drain the static charges.

Handle the Motherboard carefully, holding it by the edges. You are now ready to start the installation.

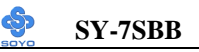

#### 2-3 INSTALLATION GUIDE

We will now begin the installation of the Motherboard. Please follow the step-by-step procedure designed to lead you to a complete and correct installation.

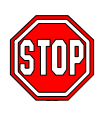

*Warning:* Turn off the power to the Motherboard, system chassis, and peripheral devices before performing any work on the Motherboard or system.

# **BEGIN THE INSTALLATION**

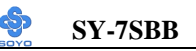

#### 2-3.1 CPU Installation

Follow the steps below in order to perform the installation of your new **SY-7SBB** Motherboard.

# Mark your CPU Frequency: Record the working frequency of your CPU that should be clearly marked on the CPU cover

| _ | your or o that should | J DE CIEdity Markeu ( |                   |                   |
|---|-----------------------|-----------------------|-------------------|-------------------|
|   | 300MHz (66 x 4.5)     | 333MHz (66 x 5.0)     | 366MHz (66 x 5.5) | 400MHz (66 x 6.0) |
|   | 433MHz (66 x 6.5)     | 466MHz (66 x70)       | 500MHz (66 x7.5)  |                   |

This Motherboard is designed to be able to support processors with 100MHz FSB. However, Socket 370 processors with 100MHz FSB are not available yet at this moment for testing.

**CPU Mount Procedure:** To mount the Celeron  $^{\text{TM}}$  processor that you have purchased separately, follow these instructions.

1. Lift the socket handle up to a vertical position.

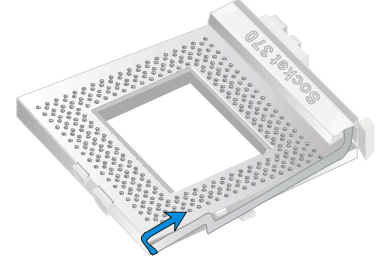

2. Align the blunt edge of the CPU with the matching pinhole on the socket.

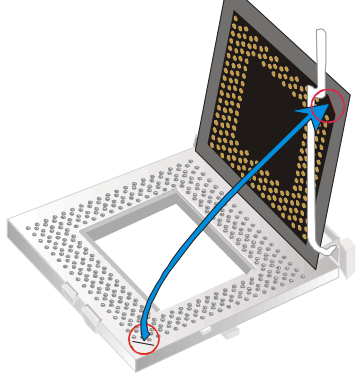

3. Seat the processor in the socket completely and without forcing.

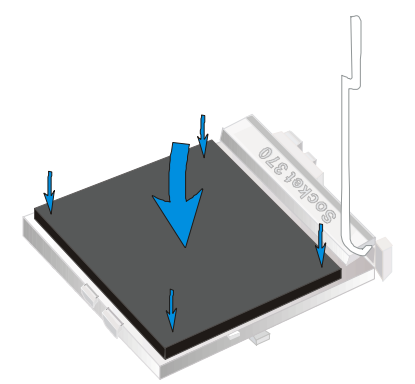

4. Then close the socket handle to secure the CPU in place.

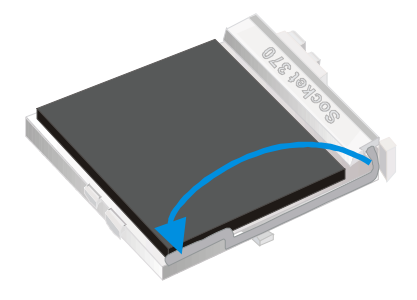

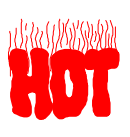

Remember to connect the CPU Cooling Fan to the appropriate power connector on the Motherboard. *The fan is a key component that will ensure system stability. The fan prevents overheating, therefore prolonging the life of your CPU.* 

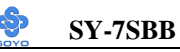

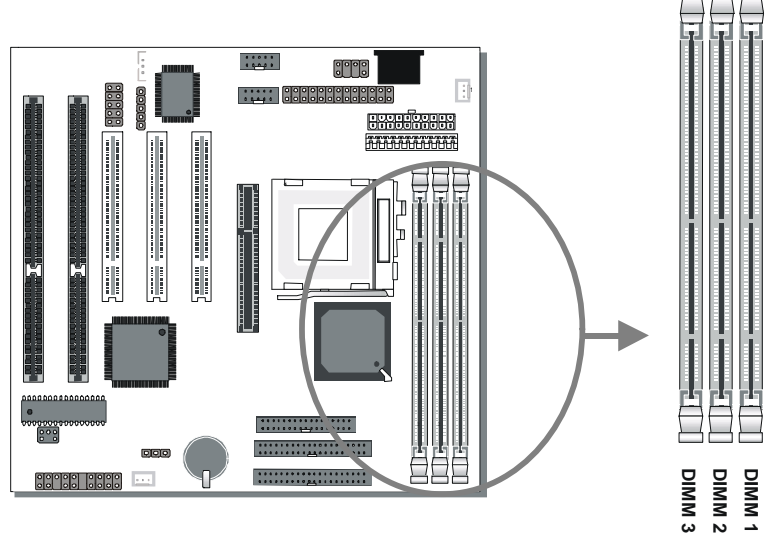

#### 2-3.2 SDRAM Memory Module Installation

This Motherboard features 3 x DIMM Banks for 168-pin 3.3V unbuffered DIMM modules. Your board comes with three DIMM sockets, providing support for up to 768MB of main memory using DIMM modules from 8MB to 256MB. For 66MHz front side bus CPUs use 12ns or faster memory; for 100MHz front side bus CPUs use 8ns (100MHz, PC100 compliant) memory.

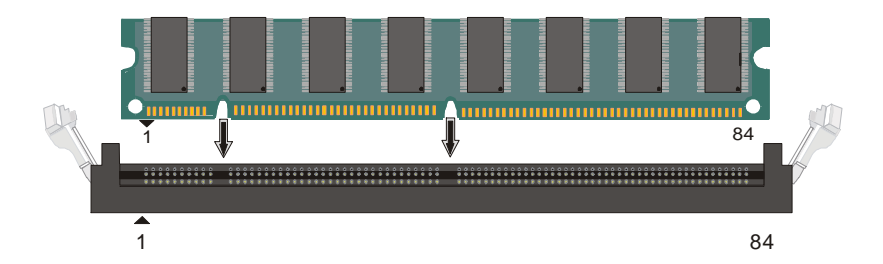

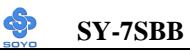

| MEMORY                                                                                                    | DIMM Banks             |                        |                        |  |
|----------------------------------------------------------------------------------------------------|------------------------|------------------------|------------------------|--|
| CONFIGURATION                                                                                                    | DIMM 1                 | DIMM 2                 | DIMM 3                 |  |
| RAM Type                                                                                                    | EDO/SDRAM              | EDO/SDRAM              | EDO/SDRAM              |  |
| RAM Module Size<br>(MB)                                                                                                    | 8/16/32/64/128/<br>256 | 8/16/32/64/128/<br>256 | 8/16/32/64/128/<br>256 |  |
| <b>Note : 1.</b> There are two types of DIMM module with different operating voltages: 3.3V and 5.0V. Please note that only 3.3V EDO DIMM modules can be used on this Motherboard. |                        |                        |                        |  |
| <ol> <li>This motherboard does not support registered SDRAM DIMM<br/>Modules.</li> </ol>                                                                                           |                        |                        |                        |  |

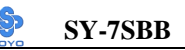

#### 2-3.3 Motherboard Connector

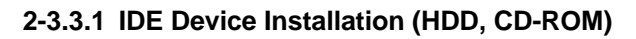

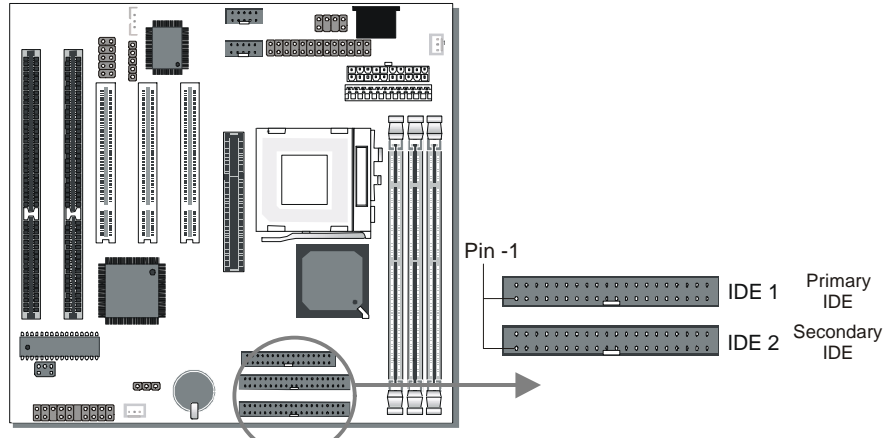

This Motherboard offers a primary and secondary IDE device connector (IDE1, IDE2). It can support up to four high-speed HDD or CD-ROM.

Connect one side of the 40-pin flat cable to the IDE device (HDD or CD-ROM) and plug the other end to the primary (IDE1) or secondary (IDE2) IDE connector on the Motherboard.

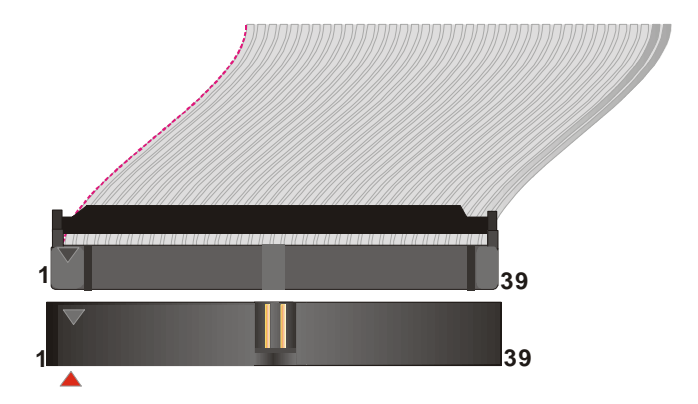

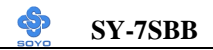

#### 2-3.3.2 Floppy Drive Installation

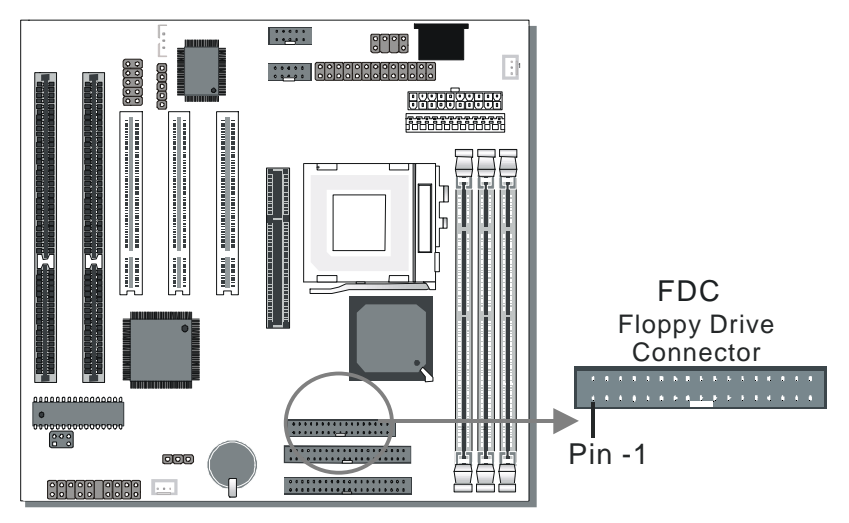

The system supports 5 possible floppy drive types: 720 KB, 1.2 MB, 1.44 MB, 2.88 MB, and LS-120. In addition, this Motherboard supports a 3-mode (720KB/1.2MB/1.44MB) floppy commonly used in Japan. Connect one side of the 34-pin flat cable to the floppy drive and plug the other end to the floppy drive connector on the Motherboard. This Motherboard can support up to 2 floppy drives.

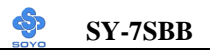

#### 2-3.3.3 Front Panel Connections

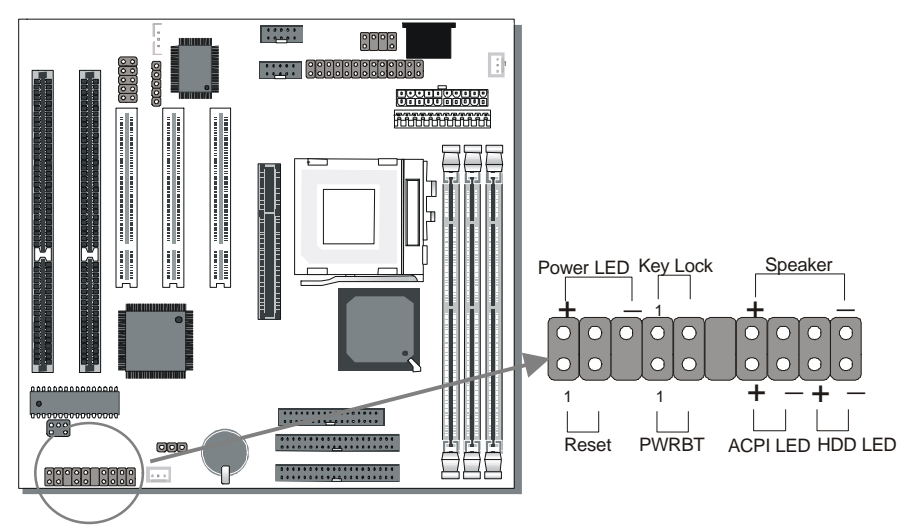

Plug the computer case's front panel devices to the corresponding headers on the Motherboard.

#### 1. Power LED & KeyLock

Plug the Power LED cable into the 5-pin Keylock header.

Some systems may feature a KeyLock function with a front panel switch for enabling or disabling the keyboard. Connect the KeyLock switch to the 5-pin Keylock header on the Motherboard.

Please install according to the following pin assignment: pin 1,3 are for Power LED and pin 4,5 are for Keylock.

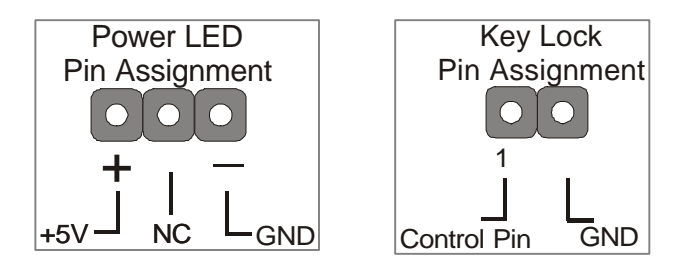

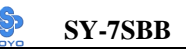

#### 2. Reset

Plug the Reset push-button cable into the 2-pin Reset header on the Motherboard. Pushing the Reset button on the front panel will cause the system to restart the boot-up sequence.

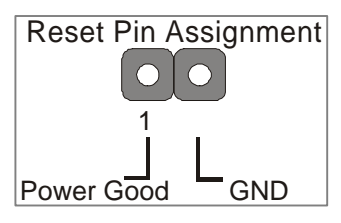

#### 3. Speaker

Attach the 4-pin PC speaker cable from the case to the Speaker header on the Motherboard.

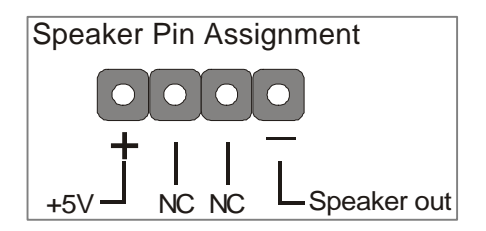

#### 4. ACPI LED

Connecting the 2-pin ACPI LED cable to the corresponding ACPI LED header will cause the LED to light whenever the system is in ACPI mode. The manufacturer has permanently set this Motherboard in ACPI mode due to most hardware and software compliance to ACPI mode.

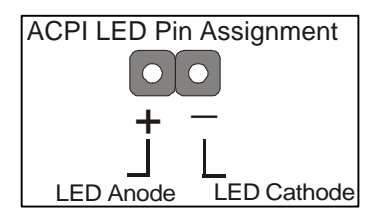

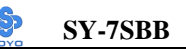

#### 5. IDE LED

Attach the 2-pin IDE device LED cable to the corresponding IDE LED header on the Motherboard. This will cause the LED to lighten when an IDE (HDD, CD-ROM) device is active.

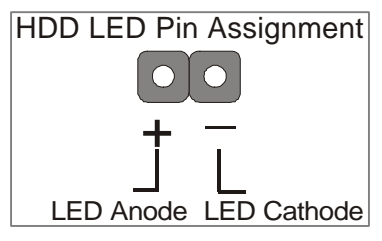

#### 6. ATX Power On/Off Switch

Attach the 2-pin momentary type switch to the PWRBT header for turning On or Off your ATX power supply.

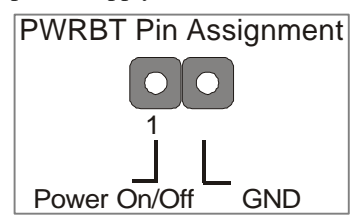

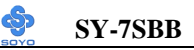

#### 2-3.3.4 External Peripherals Connections

External devices such as the keyboard, printer, PS/2 mouse, modem, USB can be connected to the Motherboard. Normally, you can not plug your devices directly onto the Motherboard, except for the keyboard that plugs directly into the back panel KB connector.

For other parallel (PRT1) and serial devices (COM1, COM2), first install the bracket panels that come with your Motherboard on the computer case, then plug the other end of the flat cable to their respective connectors. Only after you have fixed and locked the Motherboard and bracket panels to the computer case you can start connecting the external peripheral devices.

When connecting an external device, use the following figure to locate and identify which back panel connector to plug the device or flat cable to.

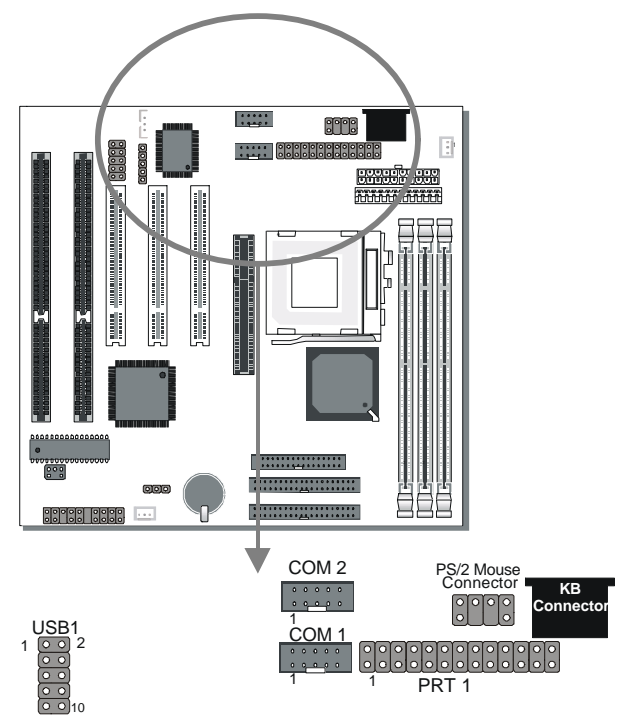

#### 1. Serial Ports COM1/COM2

External Devices that use the COM ports include serial mice and modems. The COM port connectors are located on 2 separate brackets panels, as shown on the figure below. Please plug their respective 10 pin flat cable connectors into the COM1 and COM 2 serial port connectors on the Motherboard.

The bracket panels should be fixed to one of the slots at the back of the computer case using a screw, after having finished this you can plug any serial device into the back panel connectors.

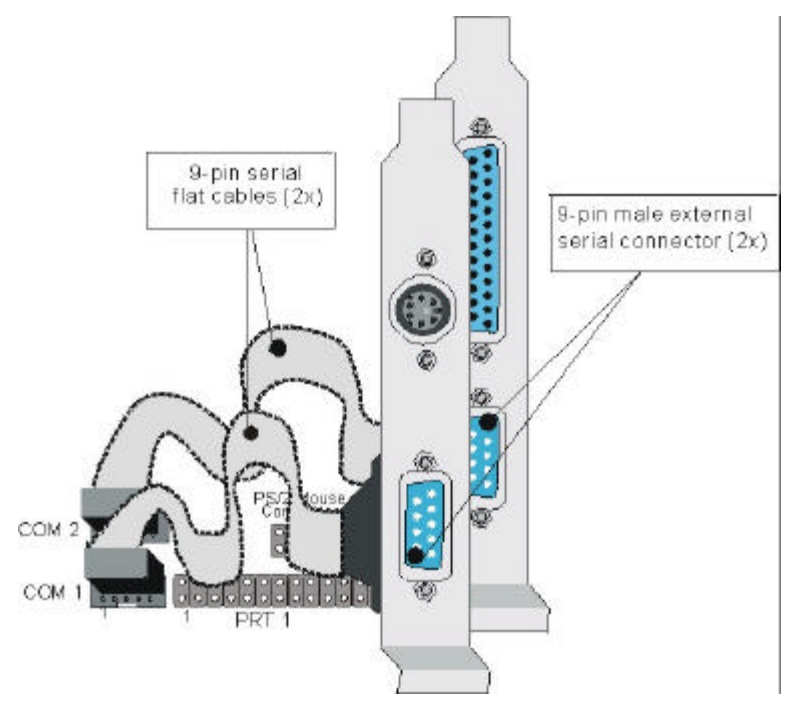

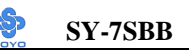

#### 2. Parallel Port PRT1

This parallel port is used to connect the printer or other parallel devices. Your Motherboard comes with one 25-pin female external parallel connector with 25-pin flat cable.

Plug the 25-pin end of the flat cable into the PRT1 parallel connector on the Motherboard, as shown in the figure below, then fix the bracket to one of the slots at the back of the computer case using a screw. After having finished this you can plug any parallel device into the back panel connectors.

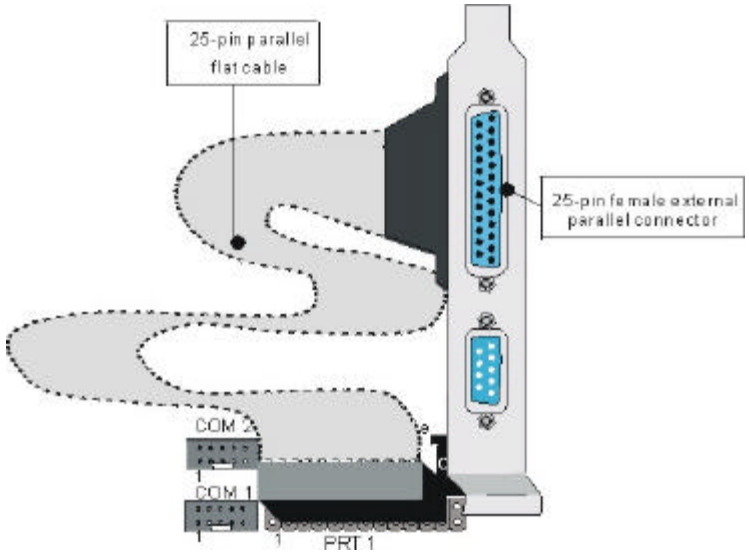

#### 3. AT Keyboard

Plug the keyboard jack directly into the 5-pin female AT keyboard connector located at the rear panel of the Motherboard.

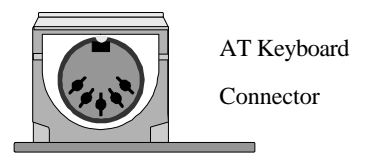

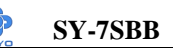

#### 4. PS/2 Mouse

Attach the mouse cable to the 6-pin male PS/2 mouse connector on the Motherboard to make use of a PS/2 mouse.

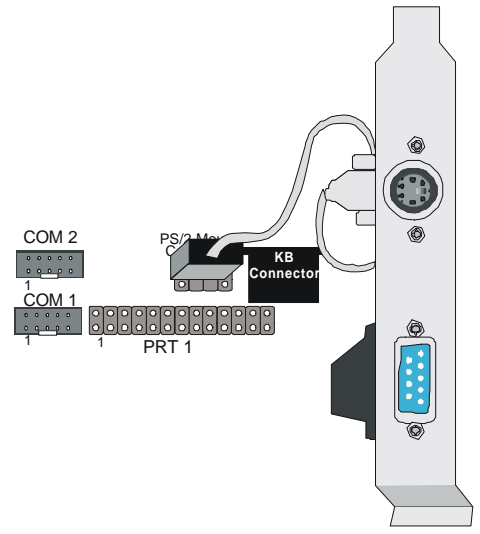

#### 5. Universal Serial Bus (USB)

This Motherboard provides a dual-row 10-pin header (one pin is empty) to support two USB ports for your additional devices. Attach the USB cable (**Optional**) to this header as shown in the diagram below. The USB cable has two USB ports mounted on a bracket.

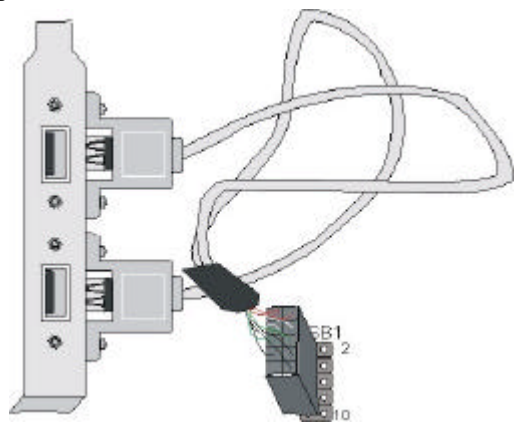

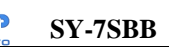

#### 2-3.3.5 Other Connections

#### 1. Wake-On-LAN (WOL)

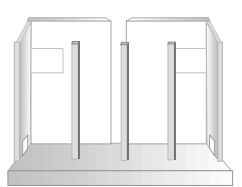

Attach the 3-pin connector from a LAN card that supports the Wake-On-LAN (WOL) function to the JP44 header on the Motherboard. This WOL function lets users wake up the connected computer through the LAN card.

Please install according to the following pin assignment:

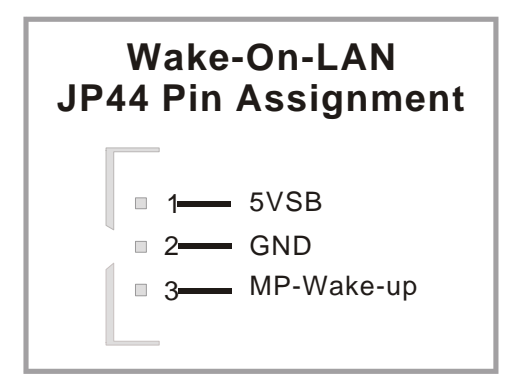

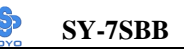

#### 2. Infrared (IR1)

Plug the 5-pin infrared device cable to the IR1 header. This will enable the infrared transfer function. This Motherboard meets both the ASKIR and HPSIR specifications.

Please install according to the following pin assignment:

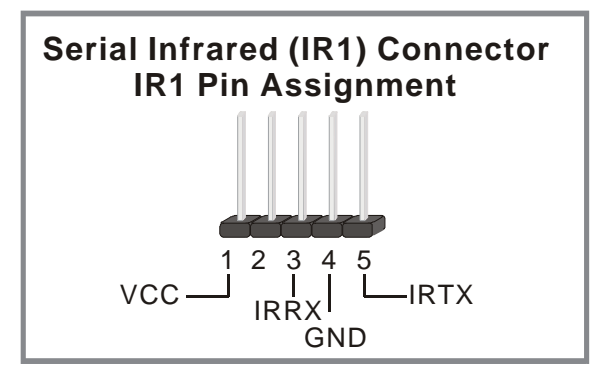

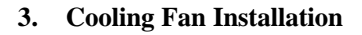

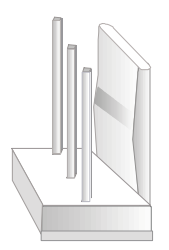

SY-7SBB

#### (1) CPU Cooling Fan

After you have seated the CPU properly into its socket, attach the 3-pin fan cable to the CPUFAN connector on the Motherboard. The fan will stop when the system enters into Suspend Mode. (Suspend mode can be enabled from the BIOS Setup Utility, [POWER MANAGEMENT] menu.) To avoid damage to the system, install according to the following pin assignment:

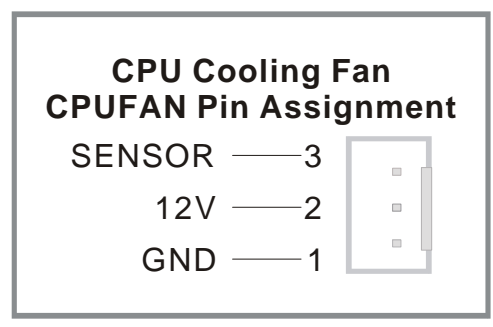

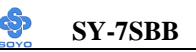

#### (2) Chassis Cooling Fan

Some cases also feature a cooling fan. This Motherboard features a CHAFAN connector to provide 12V power to the chassis fan. Connect the cable from the chassis fan to the CHAFAN 3-pin connector. Install according to the following pin assignment:

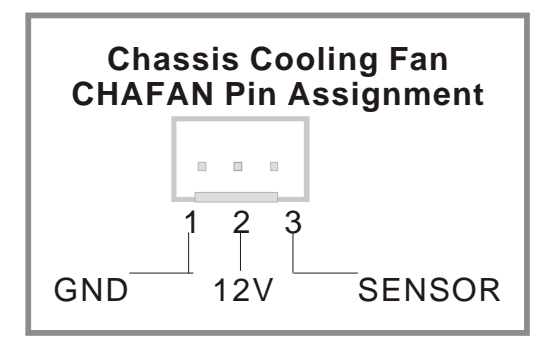

#### 2-3.3.6 PCI Audio Card

Some PCI soundcards require a PC-PCI DMA channel. Attach the 5-pin cable from your PCI audio card to the SB-LINK <sup>TM</sup>header on the Motherboard. The SB-LINK <sup>TM</sup>will forward requests for legacy DMA channel to the PCI Bus.

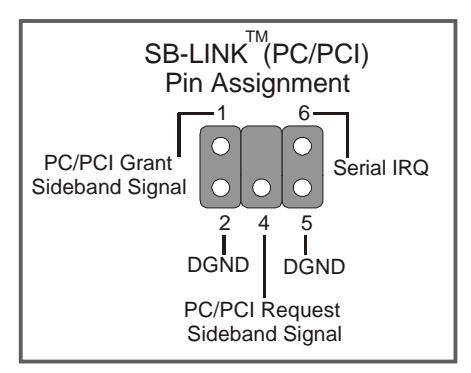

#### 2-3.3.7 AGP VGA Card

Insert the AGP VGA card into the AGP slot. Then connect the monitor cable to the AGP card back panel connector.

Follow the manufacturer's instructions to perform the AGP VGA drivers installation.

**Other expansion Cards:** Insert other cards into the PCI or ISA expansion slots according to card specifications.

#### 2-3.3.8 ATX Power Supply

Plug the connector from the power directly into the 20-pin male ATX PW connector on the Motherboard, as shown in the following figure.

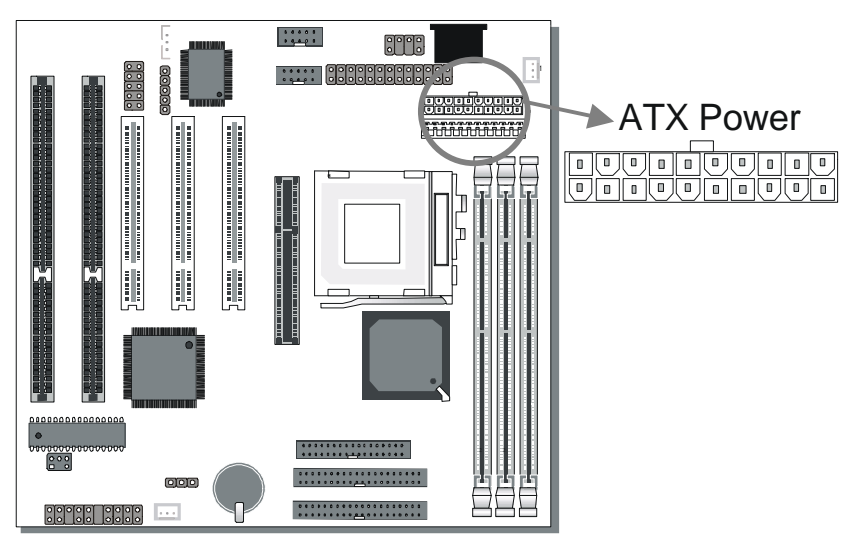

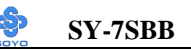

*Warning:* Follow these precautions to preserve yourMotherboard from any remnant currents when connecting toATX power supply:Turn off the power supply and unplug the power cord of the

ATX power supply before connecting to ATX PW connector.

The Motherboard requires a power supply with at least 200 Watts and a "power good" signal. Make sure the ATX power supply can take at least 720 mA \* load on the 5V Standby lead (5VSB) to meet the standard ATX specification.

\* *Note:* If you use the Wake-On-LAN (WOL) function, the current requirement is even more critical, make sure to use an ATX powersupply that can at least supply 720mA on the 5STB line.

Please install the ATX power according to the following pin assignment:

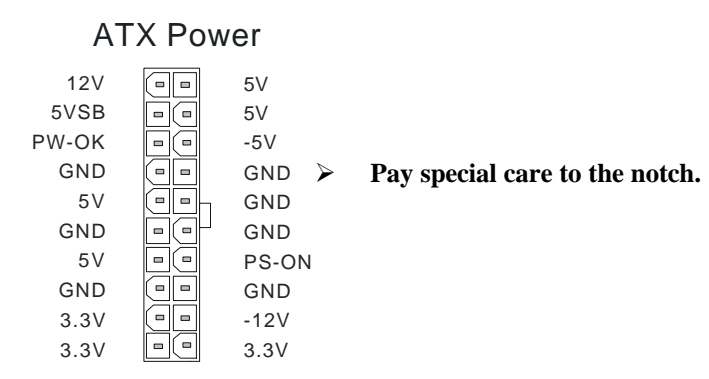

#### 2-3.3.9 AT Power Supply

If you are using AT power, plug the dual 6-pin headers from the power directly into the 12-pin male AT Power connector on the motherboard. Make sure black leads of the 6-pin AT power headers are in the center. *Note: DO NOT use an AT powersupply if you already use an ATX powersupply. Use only one type of powersupply at the same time.* 

#### 2-3.4 CMOS Clear(JP5)

After you have turned off your computer, clear the CMOS memory by shorting pins 2-3 on jumper JP5 for a few seconds. Then restore JP5 to the initial 1-2 jumper setting in order to recover and retain the default settings. Jumper JP5 can be easily identified by its white colored cap.

| CMOS<br>Clearing                                                    | Clear CMOS Data                                              | Retain CMOS Data                           |  |
|---------------------------------------------------------------------|--------------------------------------------------------------|--------------------------------------------|--|
| JP5 Setting                                                         | Short pin 2-3 for<br>at least 5 seconds to<br>clear the CMOS | Short pin 1-2<br>to retain new<br>settings |  |
| <i>Note:</i> You must unplug the ATX power cable from the ATX power |                                                              |                                            |  |
| connector when performing the CMOS Clear operation.                 |                                                              |                                            |  |

#### 2-3.5 Power On

You have now completed the hardware installation of your Motherboard successfully.

- 1. Turn the power on
- 2. To enter the BIOS Setup Utility, press the <DEL> key while the system is performing the diagnostic checks,

*Note:* If you have failed to enter the BIOS, wait until the boot up sequence is completed. Then push the RESET button and press <DEL> key again at the beginning of boot-up, during diagnostic checks.

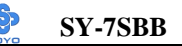

Repeat this operation until you get the following screen.

3. The BIOS Setup screen appears:

| ROM PCI/ISA BIOS<br>CMOS SETUP UTILITY<br>AWARD SOFTWARE, INC. |                                  |  |  |
|----------------------------------------------------------------|----------------------------------|--|--|
| SOYO COMBO SETUP                                               | INTEGRATED PERIPHERALS           |  |  |
| STANDARD CMOS SETUP                                            | SUPERVISOR PASSWORD              |  |  |
| BIOS FEATURES SETUP                                            | USER PASSWORD                    |  |  |
| CHIPSET FEATURES SETUP                                         | IDE HDD AUTO DETECTION           |  |  |
| POWER MANAGEMENT SETUP                                         | SAVE & EXIT SETUP                |  |  |
| PNP/PCI CONFIGURATION                                          | EXIT WITHOUT SAVING              |  |  |
| LOAD SETUP DEFAULTS                                            |                                  |  |  |
| Esc : Quit                                                     | - <sup>-</sup> ® ¬ : Select Item |  |  |
| F10 : Save & Exit Setup                                        | (Shift) F2 : Change Color        |  |  |
| Time, Date, Hard Disk Type                                     |                                  |  |  |

#### 2-3.6 Quick BIOS Setup

This Motherboard does not use any hardware jumpers to set the CPU frequency. Instead, CPU settings are software configurable through the BIOS **[Soyo Combo Feature]**. The [Soyo Combo Feature] menu combines the main parameters that you need to configure, all in one menu, for a quick setup in BIOS.

Follow these steps to configure your CPU.

#### Step 1. Select [STANDARD CMOS SETUP]

Set [Date/Time] and [Floppy drive type], then set [Hard Disk Type] to "Auto"

#### Step 2. Select [Load Optimized Defaults]

Select the "Load Optimized Defaults" menu and type "Y" at the prompt to load the BIOS optimal setup.

#### Step 3. Select [Soyo Combo Feature]

#### **CPU Host / PCI Clock** Under this item you find the frequencies your **1**33/33 66/33 PCI and AGP slots run at. These frequencies 75/37 **1**33/44 are derived from the CPU host clock in the following way: 83/41 **1**40/35 CPU host clock > 100MHz PCI = CPU host clock /3. 95/31 **1**150/37 CPU host clock < 100MHz $\Box$ 100/33 PCI = CPU host clock /2.

#### (a) CPU Host/PCI Clock

#### (b) CPU Ratio

**1**24/41

After you have selected the CPU Host/ PCI Clock, choose the right multiplier for the CPU. CPU Ratio options are:

| □ x 2   | □ x 2.5 | □ x 3   | □ x 3.5 | 🖵 x 4   |
|---------|---------|---------|---------|---------|
| 🖵 x 4.5 | 🖵 x 5   | 🖵 x 5.5 | 🖵 х б   | 🖵 x 6.5 |
| 🖵 x 7   | 🖵 x 7.5 | 🖵 x 8   |         |         |

The CPU frequency is then defined as [host clock freq.] x [multiplier], and should the working frequency of your CPUs processor.

#### Step 4. Select [Save & Exit Setup]

Press **<Enter>** to save the new configuration to the CMOS memory, and continue the boot sequence.

#### 2-3.7 Troubleshooting at First Start

- What should I do if the Motherboard refuses to start?
- Check that all DIMM memory modules are inserted completely. Sometimes a DIMM that is not inserted properly can cause boot problems.
- 2. Check whether all Add-on cards have been inserted properly. Reinsert the Add-on cards to make sure that they make proper contact with the slots. Try removing all Add-on cards one by one to see whether or not one of them is causing problems. (Switch the system off before removing any of the cards.
- 3. Verify that speed settings are not exceeding specifications. This applies to the PCI bus, that is specified to run at 33 MHz. Also check the speed setting for the memory, make sure conservative setting. If the CPU is overclocked the system may not start up, read the section below.
- 4. Make sure that the Harddisk IDE cables are attached properly, if not the system will not boot. In case of doubt try reversing the IDE connector on one end of the cable.
- 5. Verify that the 110/220V switch on the back of the power supply is set correctly.
- 6. Go through the jumper setting section again to make sure that all jumpers are set correctly.

# Note on Over-clocking Capability

The SY-7SBB provides over-clocking capability. If overclocked, your system may fail to boot up or hang during run time. Please perform the following steps to recover your system from the abnormal situation :

- 1. Turn off system power (If you use an ATX power supply, and depending on your system, you may have to press the power button for more than 4 seconds to shut down the system.)
- 2. Press and hold down the <Insert> key while turning on the system

power. Keep holding down the <Insert> key until you see the CPU type and frequency message shown on the screen.

- Press the <Del> key during the system diagnostic checks to enter the Award BIOS Setup program.
- 4. Select [Save & Exit SETUP] and press <Enter> to save the new configuration to the CMOS memory, and continue the boot sequence.

Note: SOYO does not guarantee system stability if the user over clocks the system. Any malfunctions due to over-clocking are not covered by the warranty.

#### 2-3.8 Power Off

There are two possible ways to turn off the system:

- 1. Use the **Shutdown** command in the **Start Menu** of Windows 95/98 to turn off your computer.
- Press the mechanical power-button and hold down for over 4 seconds, to shutdown the computer. If you press the power-button for less than 4 seconds, then your system will enter into Suspend Mode.

You are now ready to configure your system with the BIOS setup program. Go to *Chapter 3: BIOS SETUP*
# Chapter 3

# **BIOS SETUP UTILITY**

This Motherboard's BIOS setup program uses the ROM PCI/ISA BIOS program from Award Software Inc.

To enter the Award BIOS program's Main Menu:

- 1. Turn on or reboot the system.
- 2. After the diagnostic checks, press the [Del] key to enter the Award BIOS Setup Utility.

| ROM PCI/ISA BIOS<br>CMOS SETUP UTILITY<br>AWARD SOFTWARE, INC. |                                  |  |  |  |  |
|----------------------------------------------------------------|----------------------------------|--|--|--|--|
| SOYO COMBO SETUP                                               | INTEGRATED PERIPHERALS           |  |  |  |  |
| STANDARD CMOS SETUP                                            | SUPERVISOR PASSWORD              |  |  |  |  |
| BIOS FEATURES SETUP                                            | USER PASSWORD                    |  |  |  |  |
| CHIPSET FEATURES SETUP                                         | IDE HDD AUTO DETECTION           |  |  |  |  |
| POWER MANAGEMENT SETUP                                         | SAVE & EXIT SETUP                |  |  |  |  |
| PNP/PCI CONFIGURATION                                          | EXIT WITHOUT SAVING              |  |  |  |  |
| LOAD SETUP DEFAULTS                                            |                                  |  |  |  |  |
| Esc : Quit                                                     | - <sup>-</sup> ® ¬ : Select Item |  |  |  |  |
| F10 : Save & Exit Setup (Shift) F2 : Change Color              |                                  |  |  |  |  |
| Time, Date, Hard                                               | I Disk Type                      |  |  |  |  |

#### Selecting items

- Use the arrow keys to move between items and select fields.
- From the Main Menu press arrow keys to enter the selected submenu.

#### Modifying selected items

• Use the [Up]/[Down] keys to modify values within the selected fields. Some fields let you enter values directly.

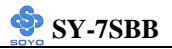

**Hot Keys:** Function keys give you access to a group of commands throughout the BIOS utility.

| Function | Command                | Description                                                                                  |
|----------|------------------------|----------------------------------------------------------------------------------------------|
| F1       | Help                   | Gives the list of options available for each item.                                           |
| Shift F2 | Color                  | Change the color of the display window.                                                      |
| F5       | Old values             | Restore the old values. These are the values that the user started the current session with. |
| F7       | Load Setup<br>Defaults | Loads all options with the Power-On default values.                                          |
| F10      | Save & Exit<br>Setup   | Saves your changes and reboots the system.                                                   |
| [Esc]    | Quit                   | Lets you return at anytime and from any location to the Main Menu.                           |

#### SAVE AND EXIT SETUP

Select the [SAVE & EXIT SETUP] option from the Main Menu to save data to CMOS and exit the setup utility. This option saves all your changes and causes the system to reboot.

| ROM PCI/ISA BIOS<br>CMOS SETUP UTILITY<br>AWARD SOFTWARE, INC.                   |  |
|----------------------------------------------------------------------------------|--|
| SAVE to CMOS and EXIT (Y/N)?                                                     |  |
| LOAD BIOS DEFAULTS                                                               |  |
| Esc :Quit ↑ ↓ → ← :Select Item<br>F10 :Save & ExitSetup (Shift) F2 :Change Color |  |
| Time, Date, Hard Disk Type                                                       |  |

Type [Y] to save the changes and exit or [N] to return to the Main Menu and keep current values.

## EXIT WITHOUT SAVING

Selecting the [EXIT WITHOUT SAVING] option allows you to abandon all data and exit setup, therefore ignoring all your changes.

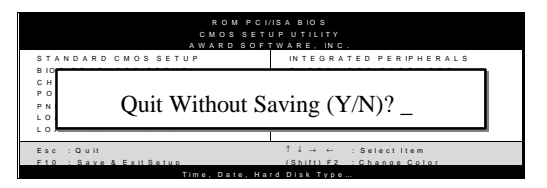

Type [Y] to abandon changes and exit or [N] to return to the Main Menu and keep current values.

## **3-1 SOYO COMBO SETUP**

This Motherboard does not use any hardware jumpers to set the CPU frequency. Instead, CPU settings are software configurable with the BIOS **[SOYO COMBO SETUP].** 

After the hardware installation is complete, turn the power switch on, then press the <DEL> key during the system diagnostic checks to enter the Award BIOS Setup program. The CMOS SETUP UTILITY will display on screen. Then, select the [SOYO COMBO SETUP] option from the main menu and press the <Enter> key.

| ROM PCI/ISA BIOS<br>SOYO COMBO SETUP<br>AWARD SOFTWARE, INC. |               |                         |                                                 |                |  |  |
|--------------------------------------------------------------|---------------|-------------------------|-------------------------------------------------|----------------|--|--|
| CPU Host Clock (CPU /PCI)                                    | : Default     | Current CPU Temperature |                                                 | :              |  |  |
| Processor Core Frequency                                     | : x 4.0       | Current FAN1 Speed      |                                                 | :              |  |  |
| Boot Sequence                                                | : A,C, SCSI   | Current FAN2 Speed      |                                                 | :              |  |  |
| Quick Power On Self Test                                     | : Disabled    | +5.0 V :                | +3.3 V                                          | :              |  |  |
| Ring Power Up Control                                        | : Enabled     | +2.5 V :                | Vcore                                           | :              |  |  |
| KB Power ON Password                                         | : Enter       |                         |                                                 |                |  |  |
| Hot Key Function As                                          | : Disable     |                         |                                                 |                |  |  |
| Power Button Over Ride                                       | : Delay 4 Sec |                         |                                                 |                |  |  |
| Power Up by Alarm                                            | : Disabled    |                         |                                                 |                |  |  |
|                                                              |               |                         |                                                 |                |  |  |
|                                                              |               |                         |                                                 |                |  |  |
|                                                              |               |                         |                                                 |                |  |  |
|                                                              |               | ESC : Quit              | $\uparrow \downarrow \rightarrow \leftarrow  :$ | : Select Item: |  |  |
|                                                              |               | F1 : Help               | PU / PD / + /                                   | - : Modify     |  |  |
|                                                              |               | F5 : Old Values         | (Shift) F2                                      | : Color        |  |  |
|                                                              |               | F7 : Load Setup Defau   | ults                                            |                |  |  |
|                                                              |               |                         |                                                 |                |  |  |

The [SOYO COMBO SETUP] menu combines the main parameters that you need to configure, all in one menu, for a quick setup in BIOS.

# 3-1.1 Quick CPU Frequency Setup

| Quick CPU<br>Frequency<br>Setup | Setting                                                                                              |                                                                                                | Description                                                                                                    |
|---------------------------------|----------------------------------------------------------------------------------------------------|------------------------------------------------------------------------------------------------|----------------------------------------------------------------------------------------------------|
| CPU Host<br>Clock<br>(CPU/PCI)  | Default<br>66/33 MHz<br>75/37 MHz<br>83/33 MHz<br>90/36 MHz<br>95/31 MHz<br>100/33 MHz<br>105/34 MHz | 112/37 MHz<br>118/39 MHz<br>124/31 MHz<br>128/32 MHz<br>133/33 MHz<br>137/34 MHz<br>140/35 MHz | Select the host clock of your<br>Celeron <sup>™</sup> processor from these<br>values.<br><i>Note:</i> For the ZX chipset, a<br>66 MHz host clock<br>frequency is acceptable.<br>However, system stability is<br>not guaranteed for other<br>frequencies due to the<br>limitations of this chipset. |
| CPU<br>Frequency                | The BIOS will<br>CPU. It will dis<br>clock settings al                                               | detect the fixed m<br>play that value her<br>pove, the CPU wo                                  | ultiplier value of your Socket 370<br>re. Combined with the CPU host<br>rk frequency is displayed as well.                                                                                                    |

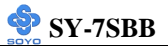

# 3-1.2 System Boot Control Settings

| System Boot      | Setting                                                                                                    | Description                                                                                                    | Note    |
|------------------|----------------------------------------------------------------------------------------------------|----------------------------------------------------------------------------------------------------|---------|
| Control Settings |                                                                                                    |                                                                                                    |         |
| Boot Sequence    | A, C, SCSI<br>C, A, SCSI<br>C, CD-ROM, A<br>CD-ROM, C, A<br>D, A, SCSI<br>E, A, SCSI<br>F, A, SCSI<br>SCSI, A, C<br>SCSI, C, A<br>C only<br>I S/ZIP C | <ul> <li>Choose the boot sequence adapted to your needs, for example:</li> <li>[A, C, SCSI] means the BIOS will look for an operating system first in drive A, then in drive C, and eventually in the first SCSI device.</li> </ul> |         |
|                  |                                                                                                    |                                                                                                    |         |
| Quick Power On   | Disabled                                                                                                    |                                                                                                    | Default |
| Self Test        | Enabled                                                                                                    | Provides a fast POTS at boot-up.                                                                                                    |         |

## 3-1.3 Power Management

| PM Events                | Setting             | Description                                                                                        | Note    |
|--------------------------|---------------------|----------------------------------------------------------------------------------------------------|---------|
| Ring Power<br>Up Control | Disabled<br>Enabled | When you select <i>Enabled</i> , a ring signal from the modem returns the system to Full On state. | Default |
|                          |                     |                                                                                                    |         |
| KB Power ON              | Enter (your         | Set the password that will wake-up y                                                               | our     |
| Password                 | password)           | system.                                                                                            |         |

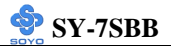

## Power Management (Continued)

| PM Events    | Setting         | Description                                                                                                    | Note    |
|--------------|-----------------|----------------------------------------------------------------------------------------------------|---------|
| Hot Key      | Disabled        |                                                                                                    | Default |
| Function As  | Enabled         | Pressing<br><ctrl><alt> <backspace (←)=""><br/>will shut down the system<br/>immediately.<br/>Caution: Using this function under<br/>Windows will lead to data<br/>corruption.</backspace></alt></ctrl> |         |
| Power Button | Instant-off     |                                                                                                    | Default |
| Over Ride    | Delay 4<br>Sec. | Turns off the system power 4 seconds after pushing the power button.                                                                                                    |         |
| Power-On by  | Disabled        | The system ignores the alarm.                                                                                                    | Default |
| Alarm        | Enabled         | Set alarm to power on the system by<br>the date (1-31) or time (hh:mm:ss).<br>If the date is set to [0], the system<br>will self-power on by alarm<br>everyday at the set time.                         |         |

#### 3-1.4 CPU Device Monitoring

| CPU Device<br>Monitoring             | Setting | Description                                 | Note |
|--------------------------------------|---------|---------------------------------------------|------|
| Current CPU<br>Temperature           | °C/°F   | Show the current status of CPU temperature. |      |
| Current<br>CPUFAN1/<br>CPUFAN2 Speed | RPM     | Show the current status of<br>CPU Fan       |      |
| +5V, +3.3V +2.5,<br>Vcore            | v       | Show the current voltage status.            |      |

# 3-2 STANDARD CMOS SETUP

Select the [STANDARD CMOS SETUP] option from the Main Menu and press [Enter] key.

| ROM PCI/ISA BIOS<br>STANDARD CMOS SETUP<br>AWARD SOFTWARE, INC. |        |           |        |       |           |         |           |                |      |
|-----------------------------------------------------------------|--------|-----------|--------|-------|-----------|---------|-----------|----------------|------|
| Date (mm:dd:yy)                                                 | :      | Thu, Jan  | 1 1998 |       |           |         |           |                |      |
| Time (hh:mm:ss)                                                 | :      | 1: 9      | :25    |       |           |         |           |                |      |
| HARD DISKS                                                      |        | TYPE      | SIZE   | CYLS  | HEAD      | PRECOMP | LANDZ     | SECTOR         | MODE |
| Primary Master                                                  | :      | Auto      | 0      | 0     | 0         | 0       | 0         | 0              | AUTO |
| Primary Slave                                                   | :      | Auto      | 0      | 0     | 0         | 0       | 0         | 0              | AUTO |
| Secondary Master                                                | :      | Auto      | 0      | 0     | 0         | 0       | 0         | 0              | AUTO |
| Secondary Slave                                                 | :      | Auto      | 0      | 0     | 0         | 0       | 0         | 0              | AUTO |
| Drive A : 1.44                                                  | М, З   | .5 in.    |        |       |           |         |           |                |      |
| Drive B : Non                                                   | е      |           |        |       |           | Bas     | e Memory  | r: 640K        |      |
| Floppy 3 Mode Sup                                               | port   | : Disabl  | led    |       |           | Extende | d Memory  | r: 31744K      |      |
|                                                                 |        |           |        |       |           | Othe    | er Memory | r: 384K        |      |
| Video :                                                         | EGA    | /VGA      |        |       |           |         |           |                |      |
| Halt On :                                                       | All, E | But Keybo | ard    |       |           | Tot     | al Memory | : 32768K       |      |
| ESC : Quit                                                      |        |           |        | ® ¬ : | Select It | em      |           | + / - · Modify |      |
| F1 : Help                                                       |        |           | (Shift | ) F2: | Change    | Color   | FU/FD/    | + / Moully     |      |

This screen allows you to modify the basic CMOS settings.

After you have completed the changes, press [Esc] key to return to the Main Menu.

3-2.1 Date & Time

|      | Display    | Setting               | Please Note             |
|------|------------|-----------------------|-------------------------|
| Date | mm/dd/yyyy | Type the current date | You can also the        |
|      |            |                       | PUp/PDn keys to toggle  |
|      |            |                       |                         |
| Time | hh:mm:ss   | Type the current time | 24-hour clock format    |
|      |            |                       | 3:15 PM is displayed as |
|      |            |                       | 15:15:00                |

#### 3-2.2 Hard Disks Type & Mode

Choose the type and mode for the hard disks that you have already installed.

| Primary<br>(Secondary)<br>Master & Slave | Setting | Description                                | Note    |
|------------------------------------------|---------|--------------------------------------------|---------|
| Туре                                     | Auto    | BIOS detects hard disk type automatically. | Default |
|                                          | User    | User defines the type of hard disk.        |         |
|                                          | None    |                                            |         |
| Mode                                     | Auto    | BIOS detects hard disk mode automatically. | Default |
|                                          | Normal  | Normal IDE hard disk                       | <528MB  |
|                                          | LBA     | Enhanced IDE hard disk                     | >528MB  |
|                                          | Large   | Large IDE hard disk (for certain           |         |
|                                          |         | hard disk)                                 |         |

*Note:* If you have any questions on your hard disk type or mode, ask your hard disk provider user for details.

#### 3-2.3 Floppy Drives

| Floppy Drives            | Setting                                                                 | Description                                                                              | Note                                                       |
|--------------------------|-------------------------------------------------------------------------|------------------------------------------------------------------------------------------|------------------------------------------------------------|
| Drives A & B             | 360KB, 5.25 in.<br>1.2MB, 5.25 in.<br>720KB, 3.5 in.<br>1.44MB, 3.5 in. |                                                                                          | Default                                                    |
|                          | None                                                                    | Not installed                                                                            |                                                            |
| Floppy 3-Mode<br>Support | Disabled<br>Drive A<br>Drive B<br>Both                                  | Supports 3-mode<br>floppy diskette:<br>740KB/1.2MB/<br>1.44MB on selected<br>disk drive. | Default<br>Special disk drive<br>commonly used in<br>Japan |

#### 3-2.4 Video

Select the video mode: EGA/VGA (Default), CGA 40, CGA 80, Mono (Monochrome).

## 3-2.5 Halt On

When the BIOS detects system errors, this function will stop the system. Select which type of error will cause the system halt: All Errors (Default), No Errors, All But Diskette, All But Keyboard, All But Disk/Key.

# **3-3 BIOS FEATURES SETUP**

Select the [BIOS FEATURES SETUP] option from the Main Menu and press [Enter] key.

|                            | ROM PCI/            | ISA BIO | S         |             |                 |
|----------------------------|---------------------|---------|-----------|-------------|-----------------|
|                            | BIOS FEATURES SETUR |         |           |             |                 |
|                            |                     |         |           |             |                 |
|                            | AWARD SOI           | NANE,   | INC.      |             | E               |
| Anti - Virus Protection    | : Disabled          | Video   | BIOS      | Shadow      | : Enabled       |
| CPU Internal Cache         | : Enabled           | C8000   | -CBFFF    | Shadow      | : Disabled      |
| External Cache             | : Enabled           | CC000   | )-CFFF    | Shadow      | : Disabled      |
| Swap Floppy Drive          | : Disabled          | D0000   | -D3FFF    | Shadow      | : Disabled      |
| Boot Up NumLock Status     | : On                | D4000   | -D7FFF    | Shadow      | : Disabled      |
| Boot Up System Speed       | : High              | D8000   | -DBFFF    | Shadow      | : Disabled      |
| Memory Parity Check        | : Enabled           | DC000   | )-DFFFF   | Shadow      | : Disabled      |
| Typematic Rate Setting     | : Disabled          |         |           |             |                 |
| Typematic Rate (Chars/Sec) | : 6                 |         |           |             |                 |
| Typematic Delay (Msec)     | : 250               |         |           |             |                 |
| Security Option            | : Setup             |         |           |             |                 |
| PCI/VGA Palette Snoop      | : Disabled          |         |           |             |                 |
| Assign IRQ For VGA         | : Disabled          |         |           |             |                 |
| OS Select For DRAM > 64 MB | : Non-OS2           | ESC     | : Quit    | R           | - : Select Item |
| HDD S.M.A.R.T. capability  | : Disabled          | F1      | : Help    | PU/PD       | /+/- : Modify   |
| Report No FDD For WIN 95   | : Yes               | F5      | : Old Val | ues (Shift) | F2 : Color      |
|                            |                     | F7      | : Load S  | etup Defaul | ts              |
|                            |                     |         |           | -           |                 |

After you have completed the changes, press [Esc] key and follow the instructions on your screen to save your settings or exit without saving.

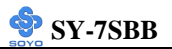

## 3-3.1 Virus Warning

|              | Setting  | Description                                                                                | Note    |
|--------------|----------|--------------------------------------------------------------------------------------------|---------|
| Anti - Virus | Disabled |                                                                                            |         |
| Protection   | Enabled  | If set to enabled, the Paragon                                                             | Default |
|              |          | Anti-Virus. Function will scan<br>your boot drive for boot<br>virusses. If a boot virus is |         |
|              |          | detected, the BIOS will display                                                            |         |
|              |          | a warning message.                                                                         |         |

## 3-3.2 Cache Memory Options

|                    | Setting  | Description          | Note    |
|--------------------|----------|----------------------|---------|
| CPU Internal Cache | Disabled |                      |         |
|                    | Enabled  | Enables the CPU's    | Default |
|                    |          | internal cache.      |         |
|                    |          |                      |         |
| External Cache     | Disabled |                      |         |
|                    | Enabled  | Enables the external | Default |
|                    |          | cache memory.        |         |

#### 3-3.3 System Boot Control Settings

| System Boot<br>Control Settings | Setting  | Description                             | Note    |
|---------------------------------|----------|-----------------------------------------|---------|
|                                 |          |                                         |         |
| Swap Floppy                     | Disabled |                                         | Default |
| Drive                           | Enabled  | Changes the sequence of A and B drives. |         |
|                                 |          |                                         |         |
| Boot Up                         | On       | Puts numeric keypad in                  | Default |
| NumLock Status                  |          | NumLock mode at boot-up.                |         |
|                                 | Off      | Puts numeric keypad in arrow            |         |
|                                 |          | key mode at boot-up.                    |         |

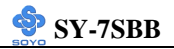

## 3-3.4 Typematic Settings

| <b>Typematic Settings</b>                | Setting                                                                                                    | Description                                                                 | Note    |
|------------------------------------------|----------------------------------------------------------------------------------------------------|-----------------------------------------------------------------------------|---------|
| Typematic<br>Rate Setting                | Disabled<br>Enabled                                                                                                    | Enables to adjust the keystroke repeat rate.                                | Default |
| The following [Type only if [Typematic R | matic Rate] and ate Setting] is se                                                                                                 | [Typematic Delay] fields are<br>t to [Enabled]                              | active  |
| Typematic Rate                           | 6 (Char/sec)<br>8 (Char/sec)<br>10 (Char/sec)<br>12 (Char/sec)<br>15 (Char/sec)<br>20 (Char/sec)<br>24 (Char/sec)<br>30 (Char/sec) | Choose the rate at which a character is repeated when holding down a key.   | Default |
| Typematic Delay                          | 250 (msec)<br>500 (msec)<br>750 (msec)<br>1000 (msec)                                                                              | Choose how long after you<br>press a key the character<br>begins repeating. | Default |

#### 3-3.5 Security Option

Use this feature to prevent unauthorized system boot-up or use of BIOS

Setup. The following table describes the security settings.

|                 | Setting | Description                                |
|-----------------|---------|--------------------------------------------|
| Security Option | System  | Each time the system is booted, the        |
|                 |         | password prompt appears.                   |
|                 | Setup   | If a password is set, the password prompt  |
|                 | _       | only appears when you attempt to enter the |
|                 |         | BIOS Setup program.                        |

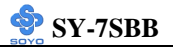

## 3-3.6 Other Control Options

| Other Control            | Setting                 | Description                          | Note     |
|--------------------------|-------------------------|--------------------------------------|----------|
| Options                  |                         |                                      |          |
| DCIACA                   | Displad                 |                                      | Default  |
| PCI/VGA<br>Delette Sneen | Enchlad                 |                                      | Deraun   |
| Palette Shoop            | Enabled<br>The color of | f the monitor may be altered when    |          |
|                          | using an MI             | DEC card. Enable this option to      |          |
|                          | restore the r           | popitor's normal color               |          |
|                          | restore the h           |                                      |          |
| Assign IRQ               | Disabled                |                                      |          |
| For VGA                  | Enabled                 | Use this default setting.            | Default  |
|                          | 0.52                    | W/I                                  |          |
| OS Select for            | OS2                     | When using an OS2 operating          |          |
| DRAMS-04MB               | Non OS2                 | System.                              | Default  |
|                          | Non-052                 | when using another,                  | Default  |
|                          | 1                       | non-OS2 operating system.            |          |
| HDD                      | Disabled                |                                      | Default  |
| S.M.A.R.T.               | Enabled                 | Enable this field when your HDD      |          |
| capability               |                         | supports the S.M.A.R.T. function.    |          |
|                          |                         | Consult your HDD provider for        |          |
|                          |                         | details.                             |          |
| Deport No                | Vac                     | Windows will release IRO line 6      | Default  |
| FDD For WIN              | 165                     | (normally used by the Floppy Disk    | Deraun   |
|                          |                         | Drive) after you disable your on-    |          |
| <b>3</b> 5               |                         | board FDD and set this field to      |          |
|                          |                         | [Yes]                                |          |
|                          | No                      | Windows will reserve INT 6 for       |          |
|                          | 1                       | your FDD, whether it is disabled or  |          |
|                          |                         | not.                                 |          |
|                          | D: 11.1                 |                                      |          |
| Video or                 | Disabled                |                                      | D. C. 1. |
| Adapter BIOS             | Enabled                 |                                      | Default  |
| Shauow                   | The BIOS is             | s shadowed in a 16K segment if it is |          |
|                          | These 16 so             | If it has blos present.              |          |
|                          | POM to RA               | M PIOS shadow copies BIOS            |          |
|                          | code from s             | lower ROM to faster RAM BIOS         |          |
|                          | can then exe            | cute from RAM.                       |          |

# 3-4 CHIPSET FEATURES SETUP

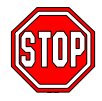

*Caution:* Change these settings only if you are already familiar with the Chipset.

| ROM PCI/ISA BIOS                     |  |  |  |  |
|--------------------------------------|--|--|--|--|
| TUP UTILITY                          |  |  |  |  |
| ATURES SETUP                         |  |  |  |  |
| AGP Aperture Size : 64               |  |  |  |  |
| System BIOS Cacheable : Enabled      |  |  |  |  |
| Video BIOS Cacheable : Enabled       |  |  |  |  |
| Memory Hole At 15M –16M : Disabled   |  |  |  |  |
| Concurrent function (MEM) : Disabled |  |  |  |  |
|                                      |  |  |  |  |
| CPU Pipeline Control : Enabled       |  |  |  |  |
| PCI Delay Transaction : Disabled     |  |  |  |  |
| Spread Spectrum : Disabled           |  |  |  |  |
|                                      |  |  |  |  |
|                                      |  |  |  |  |
|                                      |  |  |  |  |
|                                      |  |  |  |  |
|                                      |  |  |  |  |
|                                      |  |  |  |  |
|                                      |  |  |  |  |
|                                      |  |  |  |  |
| ESC : Quit ® ¬ : Select Item         |  |  |  |  |
| F1 : Help PU/PD/+/- : Modify         |  |  |  |  |
| F5 : Old Values (Shift) F2 : Color   |  |  |  |  |
| F7 : Load Setup Defaults             |  |  |  |  |
|                                      |  |  |  |  |

The [CHIPSET FEATURES SETUP] option changes the values of the chipset registers. These registers control the system options in the computer.

After you have completed the changes, press [Esc] and follow the instructions on your screen to save your settings or exit without saving. The following table describes each field in the CHIPSET FEATURES SETUP Menu and how to configure each parameter.

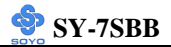

#### 3-4.1 CHIPSET FEATURES SETUP

| CHIPSET<br>FEATURES        | Setting               | Description                                                                                                    | Note    |
|----------------------------|-----------------------|----------------------------------------------------------------------------------------------------|---------|
| Auto                       | Disabled              |                                                                                                    |         |
| Configuration              | Enabled               | It is strongly recommended to<br>enable this option so that the<br>system automatically sets all<br>chipset feature options on the<br>left panel of the screen (except<br>for cache update & BIOS<br>cacheable).                    | Default |
| RAS Pulse Width<br>Refresh | 6T<br>3T,4T,5T<br>,7T | The system designer must select the number of CPU clock                                                                                                    |         |
| RAS Precharge Time         | 4T<br>2T,3T,5T        | The precharge time is the<br>number of cycles it takes for<br>the RAS to accumulate its<br>charge before DRAM refresh.<br>If insufficient time is allowed,<br>refresh may be incomplete and<br>the DRAM may fail to retain<br>data. |         |
| RAS to CAS Delay           | 4T<br>2T,3T,5T        | When DRAM is refreshed,<br>both rows and columns are<br>addressed separately. This<br>setup item allows you to<br>determine the timing of the<br>transition from RAS (row<br>address strobe) to CAS<br>(column address strobe).     |         |
| CPU to PCI Post            | Disabled              |                                                                                                    |         |
| Write                      | Enabled               | Select enabled to use a fast<br>buffer for posting writes to<br>memory. Using a fast buffer<br>releases the CPU before<br>completion of a write cycle to<br>DRAM.                                                                   | Default |

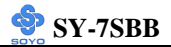

## **CHIPSET FEATURES SETUP (Continued)**

| CHIPSET<br>FEATURES            | Setting             | Description                                                                                                    | Note    |
|--------------------------------|---------------------|----------------------------------------------------------------------------------------------------|---------|
| Starting Point of<br>Paging    | 1T<br>2T,4T,8T      | This value controls the start<br>timing of memory paging<br>operations.                                                                                                    | Default |
| ECC Function<br>for Bank 0/1/2 | Disabled<br>Enabled | Enable/Disable the ECC function for Bank 0/1/2.                                                                                                    | Default |
| SDRAM CAS<br>Latency           | 2T<br>3T            | When synchronous DRAM is<br>installed, the number of clock<br>cycles of CAS latency depends on<br>the DRAM timing. Do not reset<br>this field from the default value<br>specified by the system designer.           | Default |
| SDRAM WR<br>Retire Rate        | X-1-1-1<br>X-2-2-2  | This item determines the timing<br>that the chipset uses to write data<br>into the SDRAM during burst<br>cycles.                                                                                                    | Default |
| SDRAM Wait<br>State Control    | 0WS<br>1WS          | This item controls the timing for<br>the precharge command that is<br>issued when the address of the<br>next memory access cycle is<br>located at a different page than<br>the current one.                         | Default |
| RAMW# Assertion<br>Timing      | 2T<br>2T,3T         | RAMW is an output signal to<br>enable local memory writes. The<br>system designer select <i>Normal</i> or<br><i>Faster</i> (by one timer tick)<br>according to DRAM<br>specifications.                              | Default |
| CAS Precharge<br>Time (EDO)    | 2T<br>1T,1T/2T      | Select the number of CPU clocks<br>allocated for the CAS# signal to<br>accumulate its charge before the<br>EDO RAM is refreshed. If<br>insufficient time is allowed,<br>refresh may be incomplete and<br>data lost. | Default |

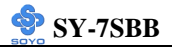

## **CHIPSET FEATURES SETUP (Continued)**

| CHIPSET<br>FEATURES         | Setting                               | Description                                                                                                    | Note    |
|-----------------------------|---------------------------------------|----------------------------------------------------------------------------------------------------|---------|
| CAS# Pulse<br>Width for EDO | 2T<br>0T,1T,<br>1T/2T                 | The system designer must set<br>duration of a CAS signal pulse<br>(in timer ticks).                                                                            | Default |
| CAS Precharge<br>Time (FP)  | 2T<br>1T,1T/2T                        | This item allows you to select<br>CAS precharge time for FP<br>RAM.                                                                                            | Default |
| CAS# Pulse<br>Width for FP  | 2T<br>1T                              | The system designer must set<br>duration of a CAS signal pulse<br>for FP RAM.                                                                                  | Default |
| CPU to PCI Burst            | Disabled                              |                                                                                                    |         |
| Mem. WR                     | Enabled                               | Select enabled permits PCI<br>burst memory write cycles, for<br>faster performance. When<br>disabled, performance is<br>slightly slower, but more<br>reliable. | Default |
| SDRAM Input                 | Delay 0.5ns                           | This item determines the                                                                                                    | Default |
| Signals                     | Lead 0.0,<br>Delay<br>1.0/1.5/2.0/2.5 | DRAM input signal timing, in reference to the chipset CCLK signal.                                                                                             | Dorum   |
| SDRAM output                | Lead 0.0                              | This item determines the                                                                                                    | Default |
| Signals                     | Delay<br>0.5/1.0/1.5/2.0/<br>2.5      | DRAM output signal timing, in reference to the chipset CCLK signal.                                                                                            | Defutit |
| SDRAM                       | Disabled                              | Use the default setting                                                                                                    | Default |
| Precharge<br>Control        | Enabled                               |                                                                                                    |         |
| AGP Aperture<br>Size        | 64<br>4-256MB                         | AGP could use the DRAM as<br>its video RAM. Choose the<br>DRAM size that you wish to<br>allocate as video RAM.                                                 | Default |

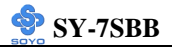

## **CHIPSET FEATURES SETUP (Continued)**

| CHIPSET         | Setting  | Description                       | Note    |
|-----------------|----------|-----------------------------------|---------|
| FEATURES        |          |                                   |         |
| System BIOS     | Disabled |                                   | Default |
| Cacheable       | Enabled  | The ROM area F0000H-              |         |
|                 |          | FFFFFH is cacheable.              |         |
| Video BIOS      | Disabled |                                   | Default |
| Cacheable       | Enabled  | The video BIOS C0000H-            |         |
|                 |          | C7FFFH is cacheable.              |         |
| Memory Hole At  | Disabled |                                   | Default |
| 15M-16M         | Enabled  | Some interface cards will map     | Default |
|                 | Linuorea | their ROM address to this area.   |         |
|                 |          | If this occurs, select [Enabled]  |         |
|                 |          | in this field.                    |         |
| Concurrent      | Disabled | Enable/disable the concurrent     |         |
| function (MEM)  | Enabled  | function for memory.              |         |
|                 |          |                                   |         |
| CPU Pipeline    | Disabled | Pipelining allows the system      | Default |
| Control         | Enabled  | controller to signal the CPU for  |         |
|                 |          | a new memory address even         |         |
|                 |          | before all data transfers for the |         |
|                 |          | resulting in increased            |         |
|                 |          | throughput                        |         |
|                 |          | unoughput.                        |         |
| PCI Delayed     | Disabled | Use the default setting           |         |
| Transaction     | Enabled  | Ose the default setting           | Default |
| Spread Spectrum | Disabled |                                   | Default |
|                 | Enabled  | When using Spread Spectrum        |         |
|                 |          | Modulated 1.5% or 6% for          |         |
|                 |          | FCC or DOC testing.               |         |

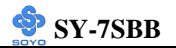

# 3-5 POWER MANAGEMENT SETUP

The [POWER MANAGEMENT SETUP] sets the system's power saving functions.

| ROM PCI/ISA BIOS<br>POWER MANAGEMENT SETUP<br>AWARD SOFTWARE, INC. |                     |        |                |                    |  |  |
|--------------------------------------------------------------------|---------------------|--------|----------------|--------------------|--|--|
| ACPI function                                                      | : Enabled           | IRQ [3 | -7, 9-15], NMI | : Enabled          |  |  |
| Power Management                                                   | : Max Saving        | IRQ 8  | Break Suspend  | d : Disabled       |  |  |
| PM Control by APM                                                  | : No                |        |                |                    |  |  |
| Video Off Option                                                   | : Susp, Stby -> Off |        |                |                    |  |  |
| Video Off Method                                                   | : DPMS Supported    |        |                |                    |  |  |
| Switch Function                                                    | : Disabled          |        |                |                    |  |  |
| Doze Speed (div by)                                                | : 1/8               |        |                |                    |  |  |
| Stdby Speed (div by)                                               | : 1/8               |        |                |                    |  |  |
| MODEM Use IRQ                                                      | : NA                |        |                |                    |  |  |
|                                                                    |                     |        |                |                    |  |  |
| ** PM Timers **                                                    |                     |        |                |                    |  |  |
| HDD Off After                                                      | : Disabled          |        |                |                    |  |  |
| Doze Mode                                                          | : Disable           |        |                |                    |  |  |
| Standby Mode                                                       | : Disable           |        |                |                    |  |  |
| Suspend Mode                                                       | : Disable           |        |                |                    |  |  |
| ** PM Events **                                                    |                     | ESC    | : Quit         | ® - : Select Item  |  |  |
| HDD Ports Activity                                                 | : Enabled           | F1     | : Help         | PU/PD/+/- : Modify |  |  |
| COM Ports Activity                                                 | : Enabled           | F5     | : Old Values   | (Shift) F2 : Color |  |  |
| LPT Ports Activity                                                 | : Enabled           | F7     | : Load Setup   | Defaults           |  |  |
| VGA Activity                                                       | : Enabled           |        |                |                    |  |  |

After you have completed the Power Management Setup, press [Esc] to return to the Main Menu.

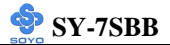

# 3-5.1 Power Management Controls

|                      | Setting                                                                     | Description                                                                                               | on                                                                 |                                               | Note              |
|----------------------|-----------------------------------------------------------------------------|----------------------------------------------------------------------------------------------------|--------------------------------------------------------------------|-----------------------------------------------|-------------------|
| ACPI<br>function     | Disabled<br>Enabled                                                         | ACPI (Ad<br>Power Ma                                                                                      | ACPI (Advanced Configuration<br>Power Management Interface)        |                                               |                   |
| Power<br>Management  | Power User Define Lets you define the Hi<br>Management system power down ti |                                                                                                    | IDD and times.                                                     | Default                                       |                   |
| _                    | Disable                                                                     | Disables the Green PC Features.                                                                           |                                                                    |                                               |                   |
|                      |                                                                             | Doze timer                                                                                                | Standby<br>timer                                                   | Suspend<br>timer                              | HDD<br>power down |
|                      | Min Saving                                                                  | 1 Hour                                                                                                    | 1 Hour                                                             | 1 Hour                                        | 15 Min            |
|                      | Max Saving                                                                  | 1 Min                                                                                                    | 1 Min                                                              | 1 Min                                         | 1 Min             |
| PM Control<br>by APM | Yes                                                                         | To use Advanced Power<br>Management (APM) you must<br>run [power.exe] under DOS<br>V6.0 or later version. |                                                                    |                                               |                   |
| Ĩ                    | No                                                                          |                                                                                                    |                                                                    |                                               | Default           |
| Video Off<br>Option  | Susp,Stby><br>Off<br>Always On                                              | When enabled, this feature<br>allows the VGA adapter to<br>operate in a power saving mode.                |                                                                    |                                               | Default           |
|                      | Suspend><br>Off<br>All Modes><br>Off                                        | -                                                                                                    | -                                                                  | -                                             |                   |
| Video Off<br>Method  | V/H<br>SYNC+Blank                                                           | Selects the method by which the monitor is blanked.                                                       |                                                                    | Default                                       |                   |
|                      | DPMS<br>Supported,<br>Blank Screen                                          |                                                                                                    |                                                                    |                                               |                   |
| Switch               | Disabled                                                                    | You can ch                                                                                                | oose whethe                                                        | er or not to                                  | Default           |
| Function             | Break/Wake                                                                  | permit you<br>complete S<br>mode offer<br>with a corr<br>awakening                                        | r system to e<br>uspend mod<br>s greater povespondingly<br>period. | enter<br>e. Suspend<br>wer savings,<br>longer |                   |

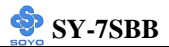

## Power Management Controls (Continued)

|                  | Setting  | Description                           | Note    |
|------------------|----------|---------------------------------------|---------|
|                  |          |                                       |         |
| Doze Speed       | 1/8      | Sets the CPU's speed during Doze      | Default |
| (div by)         | 1~8      | mode. The speed is reduced to a       |         |
|                  |          | fraction of the CPU's normal speed.   |         |
|                  |          | The divisors range from 1 to 8        |         |
|                  |          |                                       |         |
| Stdby Speed      | 1/8      | Select a divisor to reduce the CPU    | Default |
| (div by)         | 1~8      | speed during <i>Standby</i> mode to a |         |
|                  |          | fraction of the full CPU speed. The   |         |
|                  |          | speed is reduced to a fraction of the |         |
|                  |          | CPU's normal speed. The divisors      |         |
|                  |          | range from 1 to 8-0.                  |         |
|                  |          |                                       |         |
| <b>MODEM Use</b> | 3        | Assigns an IRQ# to the modem          | Default |
| IRQ              | 3-11, NA | device.                               |         |

## 3-5.2 PM Timers

| PM Timers                                                            | Setting        | Description                                                                                                    | Note            |  |  |  |  |
|----------------------------------------------------------------------|----------------|----------------------------------------------------------------------------------------------------|-----------------|--|--|--|--|
|                                                                      |                |                                                                                                    |                 |  |  |  |  |
| The following [HDD Off After] field may be configured only if [Power |                |                                                                                                    |                 |  |  |  |  |
| Management] is                                                       | set to [Use    | r Define]                                                                                                    |                 |  |  |  |  |
| HDD Off                                                              | Disabled       | By default, this item is Disabled,                                                                                                    | Default         |  |  |  |  |
| After                                                                | 1Min-<br>15Min | meaning that no matter what mode the<br>rest of the system is in, the hard drive<br>will remain ready. Otherwise, you have<br>a range of choices from 1 to 15 minutes<br>or Suspend. This means that you can<br>elect to have your hard disk drive to be<br>turned off after a selected number of<br>minutes or when the rest of the system<br>goes into Suspend mode. |                 |  |  |  |  |
| The following []                                                     | Doze Mode      | ] field may be configured only if [Pow                                                                                                    | ver             |  |  |  |  |
| Management] is                                                       | set to [Use    | r Define]                                                                                                    |                 |  |  |  |  |
| Doze Mode                                                            | Disable        |                                                                                                    | Default         |  |  |  |  |
|                                                                      | 1Min-          | When the set time has elapsed,                                                                                                    | System          |  |  |  |  |
|                                                                      | 1Hour          | BIOS sends a command to the                                                                                                    | clock           |  |  |  |  |
|                                                                      |                | system to enter Doze Mode.                                                                                                    | drops to 33MHz. |  |  |  |  |

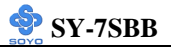

#### PM Timers (Continued)

| PM Timers                                                           | Setting     | Description                     |            | Note     |  |  |  |
|---------------------------------------------------------------------|-------------|---------------------------------|------------|----------|--|--|--|
|                                                                     |             |                                 |            |          |  |  |  |
| The following [Standby Mode] field may be configured only if [Power |             |                                 |            |          |  |  |  |
| Management] is                                                      | set to [Use | r Define]                       |            |          |  |  |  |
| Standby Mode Disable De                                             |             |                                 |            |          |  |  |  |
| 1Min- When the set time has elapsed,                                |             |                                 |            |          |  |  |  |
|                                                                     | 1Hour       | BIOS sends a command to the     |            |          |  |  |  |
|                                                                     |             | system to enter Standby Mod     |            |          |  |  |  |
|                                                                     |             |                                 |            |          |  |  |  |
| The following [S                                                    | Suspend M   | ode] field may be configured of | only if [] | Power    |  |  |  |
| Management] is                                                      | set to [Use | r Define]                       | 5 2        |          |  |  |  |
| Suspend Mode                                                        | Disable     |                                 | Default    | t        |  |  |  |
| -                                                                   | 1Min-       | In Suspend mode, the CPU        | Only an    | SL-      |  |  |  |
|                                                                     | 1Hour       | stops completely (no            | Enhance    | ed (or   |  |  |  |
|                                                                     |             | instructions are executed.)     | SMI) CI    | PU can   |  |  |  |
|                                                                     |             |                                 | enter thi  | is mode. |  |  |  |

#### 3-5.3 PM Events

| PM Events   | Setting  | Description                       | Note    |
|-------------|----------|-----------------------------------|---------|
|             |          |                                   |         |
| HDD/COM/P   | Disabled |                                   |         |
| CI/VGA Act- | Enabled  | Enables the power management      | Default |
| Monitor     |          | timers when a [no activity] event |         |
|             |          | is detected.                      |         |
|             |          |                                   |         |
| IRQ 8 Break | Disabled |                                   | Default |
| Suspend     | Enabled  | Alarm function is active.         |         |

#### 3-5.4 Reload Global Timer Events

| Power Down<br>& Resume<br>Events | Setting  | Description                       | Note    |
|----------------------------------|----------|-----------------------------------|---------|
|                                  |          |                                   |         |
| IRQ [3-7,9-                      | Disabled |                                   |         |
| 15], NMI                         | Enabled  | The system monitors these         | Default |
|                                  |          | elements for activity. The system |         |
|                                  |          | will resume if [IRQ activity] is  |         |
|                                  |          | detected.                         |         |

# 3-6 PNP/PCI CONFIGURATION SETUP

This option sets the Motherboard's PCI Slots.

| ROM PCI/ISA BIOS         |               |                      |                     |  |  |  |  |
|--------------------------|---------------|----------------------|---------------------|--|--|--|--|
| PNP/PCI CONFIGURATION    |               |                      |                     |  |  |  |  |
|                          | AWARD SOF     | TWARE, INC.          |                     |  |  |  |  |
| Resources Controlled By  | / : Manual    | PCI IRQ Actived By   | : Edge              |  |  |  |  |
| Reset Configuration Data | a : Disabled  | PCI IDE IRQ Map To   | : PCI-AUTo          |  |  |  |  |
|                          |               | Primary IDE INT#     | : A                 |  |  |  |  |
| IRQ - 3 Assigned to      | : Legacy ISA  | Secondary IDE INT#   | : A                 |  |  |  |  |
| IRQ - 4 Assigned to      | : Legacy ISA  | Assign IRQ For USB   | : Enabled           |  |  |  |  |
| IRQ - 5 Assigned to      | : PCI/ISA PnP |                      |                     |  |  |  |  |
| IRQ - 7 Assigned to      | : PCI/ISA PnP |                      |                     |  |  |  |  |
| IRQ - 9 Assigned to      | : PCI/ISA PnP |                      |                     |  |  |  |  |
| IRQ - 10 Assigned to     | : PCI/ISA PnP |                      |                     |  |  |  |  |
| IRQ - 11 Assigned to     | : PCI/ISA PnP |                      |                     |  |  |  |  |
| IRQ – 12 Assigned to     | : PCI/ISA PnP |                      |                     |  |  |  |  |
| IRQ - 14 Assigned to     | : PCI/ISA PnP |                      |                     |  |  |  |  |
| IRQ - 15 Assigned to     | : PCI/ISA PnP |                      |                     |  |  |  |  |
| DMA - 0 Assigned to      | : PCI/ISA PnP |                      |                     |  |  |  |  |
| DMA - 1 Assigned to      | : PCI/ISA PnP |                      |                     |  |  |  |  |
| DMA - 3 Assigned to      | : PCI/ISA PnP | ESC : Quit -         | - ® ¬ : Select Item |  |  |  |  |
| DMA - 5 Assigned to      | : PCI/ISA PnP | F1 : Help PU/        | /PD/+/-:Modify      |  |  |  |  |
| DMA - 6 Assigned to      | : PCI/ISA PnP | F5 : Old Values (Sh  | nift) F2 : Color    |  |  |  |  |
| DMA - 7 Assigned to      | : PCI/ISA PnP | F7 : Load Setup Defa | aults               |  |  |  |  |
|                          |               |                      |                     |  |  |  |  |

After you have completed the PCI Slot Configuration, press [Esc] and follow the instructions on your screen to save your settings or exit without saving.

#### 3-6.1 PNP/PCI Configuration Controls

| PNP/PCI       | Setting           | Description                                 | Note        |  |  |  |
|---------------|-------------------|---------------------------------------------|-------------|--|--|--|
| Controls      | _                 |                                             |             |  |  |  |
|               |                   |                                             |             |  |  |  |
| Resources     | Manual            | BIOS does not manage PCI/I                  | SA PnP      |  |  |  |
| Controlled By |                   | card IRQ assignment.                        |             |  |  |  |
|               | Requires to       | equires to assign IRQ-# and DMA-# to PCI or |             |  |  |  |
|               | ISA PnP manually. |                                             |             |  |  |  |
|               | IRQ-3,4,5,        | RQ-3,4,5,7,9,10,11,12,14,15 assigned to: _  |             |  |  |  |
|               | DMA-0,1,          | MA-0,1,3,5,6,7 assigned to: _               |             |  |  |  |
|               | Auto              | The Plug-and-Play BIOS                      | Recommended |  |  |  |
|               |                   | auto manages PCI/ISA PnP                    |             |  |  |  |
|               |                   | card IRQ assignment                         |             |  |  |  |
|               |                   | automatically.                              |             |  |  |  |
|               |                   |                                             |             |  |  |  |
| Reset         | Disabled          | Retain PnP configuration                    | Default     |  |  |  |
| Configuration |                   | data in BIOS.                               |             |  |  |  |
| Data          | Enabled           | Reset PnP configuration data                |             |  |  |  |
|               |                   | in BIOS.                                    |             |  |  |  |

#### 3-6.2 PNP/PCI Configuration Setup

| PNP/PCI Setup                                                                 | Setting     | Description       | Note              |  |  |  |  |
|-------------------------------------------------------------------------------|-------------|-------------------|-------------------|--|--|--|--|
| If [Resources Controlled By] is set to [Manual]                               |             |                   |                   |  |  |  |  |
| IRO-# and                                                                     | PCI/ISA PnP | Choose IRO-# and  | IRQ-3,4,5,7,9,10, |  |  |  |  |
| DMA-#                                                                         |             | DMA-# assigned to | 11,12,14,15       |  |  |  |  |
| assigned to:                                                                  |             | PCI/ISA PnP card. | DMA-0,1,3,5,6,7   |  |  |  |  |
|                                                                               | Legacy ISA  | Choose IRQ-# and  | IRQ-3,4,5,7,9,10, |  |  |  |  |
|                                                                               |             | DMA-# assigned to | 11,12,14,15       |  |  |  |  |
| Legacy ISA card. DMA-0,1,3,5,6,7                                              |             |                   |                   |  |  |  |  |
| Under this item the user can assign an IRQ to a PCI slot. However, under some |             |                   |                   |  |  |  |  |

conditions the IRQ will not be assigned:

1. IRQs 0, 1, 2, 6, 8, 13 can NOT be assigned, because they are fixed.

2. IRQs 5, 9, 10, 11 are available

3. IRQs 3,4,7,12,14 and 15 will only be assigned if they are free. See the table below on how to free them:

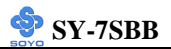

## PNP/PCI Configuration Setup (Continued)

| I Setup   | Setting                                                                                                    | Descr                                                                                                    | ription                                                                                                    |                                                                                                    | Note                                                                                                    |
|-----------|----------------------------------------------------------------------------------------------------|----------------------------------------------------------------------------------------------------|----------------------------------------------------------------------------------------------------|----------------------------------------------------------------------------------------------------|----------------------------------------------------------------------------------------------------|
| How to s  | et the BIOS                                                                                                    | to rele                                                                                                    | ease the IRQ to the PnP I                                                                                                    | nterrupt                                                                                                    | pool:                                                                                                    |
| PnP / PC  | I configura                                                                                                    | tion                                                                                                    | Integrated Peripherals                                                                                                    |                                                                                                    |                                                                                                    |
| IRQ 15:   | PCI / ISA                                                                                                    | A PnP                                                                                                    | On-Chip Secondary PCI                                                                                                    | IDE:                                                                                                    | disabled                                                                                                    |
| IRQ 14:   | PCI / ISA                                                                                                    | A PnP                                                                                                    | On-Chip Primary PCI II                                                                                                    | DE:                                                                                                    | disabled                                                                                                    |
|           |                                                                                                    |                                                                                                    | Interrupt 12 will be rele                                                                                                    | ased by t                                                                                                    | he PnP                                                                                                    |
| IRQ 12:   | PCI / ISA                                                                                                    | A PnP                                                                                                    | BIOS automatically if th                                                                                                    | ne PS/2 M                                                                                                    | Iouse Port                                                                                                    |
|           |                                                                                                    |                                                                                                    | is not used.                                                                                                    |                                                                                                    |                                                                                                    |
| IRQ 7:    | PCI / ISA                                                                                                    | A PnP                                                                                                    | Onboard parallel port:                                                                                                    | disable                                                                                                    | 1                                                                                                    |
| IRQ 4:    | PCI / ISA                                                                                                    | A PnP                                                                                                    | Onboard Serial port 1:                                                                                                    | disable                                                                                                    | d                                                                                                    |
| IRQ 3:    | PCI / ISA                                                                                                    | A PnP                                                                                                    | Onboard Serial port 2:                                                                                                    | disable                                                                                                    | d                                                                                                    |
| OS may re | eassign ano                                                                                                    | ther int                                                                                                    | errupt to a PCI slot after                                                                                                    | BIOS pa                                                                                                    | sses control                                                                                                    |
| JS, espec | ally if you                                                                                                    | use W                                                                                                    | indows 95, 98 or N1.                                                                                                    | ala 4la a                                                                                                    | Defeult                                                                                                    |
| Ry        | Edge                                                                                                    | PCI b                                                                                                    | us recognizes that an I                                                                                                    | RO                                                                                                    | Default                                                                                                    |
| Бу        | Euge                                                                                                    | servic                                                                                                    | e is being requested by                                                                                                    | NQ<br>V a                                                                                                    |                                                                                                    |
|           |                                                                                                    | device                                                                                                    | e. Under all circumsta                                                                                                    | nces.                                                                                                    |                                                                                                    |
|           |                                                                                                    | vou sl                                                                                                    | hould retain the defaul                                                                                                    | t                                                                                                    |                                                                                                    |
|           |                                                                                                    | config                                                                                                    | guration unless advised                                                                                                    | 1                                                                                                    |                                                                                                    |
|           |                                                                                                    | otherv                                                                                                    | wise by your system's                                                                                                    |                                                                                                    |                                                                                                    |
|           |                                                                                                    | manu                                                                                                    | facturer.                                                                                                    |                                                                                                    |                                                                                                    |
| IDO       | DCI                                                                                                    | This of                                                                                                    | llows you to configure y                                                                                                    |                                                                                                    | Defeult                                                                                                    |
| IKŲ       | AUTO                                                                                                    | system                                                                                                    | to the type of IDE disk                                                                                                    | Jui                                                                                                    | Default                                                                                                    |
|           | ISA,                                                                                                    | contro                                                                                                    | ller in use. By default, So                                                                                                    | etup                                                                                                    |                                                                                                    |
|           | Optional                                                                                                    | assum                                                                                                    | es that your controller is                                                                                                    | an ISA                                                                                                    |                                                                                                    |
|           |                                                                                                    | (Indus                                                                                                    | try Standard Architectur                                                                                                    | e)                                                                                                    |                                                                                                    |
|           |                                                                                                    | device                                                                                                    | rather than a PCI contro                                                                                                    | ller.                                                                                                    |                                                                                                    |
|           |                                                                                                    | type of                                                                                                    | f slot being used.                                                                                                    | suie                                                                                                    |                                                                                                    |
|           |                                                                                                    | cjpe o                                                                                                    | i biot being used.                                                                                                    |                                                                                                    |                                                                                                    |
|           | А                                                                                                    | If you                                                                                                    | have equipped your syst                                                                                                    | em with                                                                                                    | Default                                                                                                    |
| ry IDE    | B, C, D                                                                                                    | a PCI                                                                                                    | controller, changing this                                                                                                    | allows                                                                                                    |                                                                                                    |
|           |                                                                                                    | contro                                                                                                    | ller and which PCI inter                                                                                                    | upt (A.                                                                                                    |                                                                                                    |
|           |                                                                                                    |                                                                                                    | B. C or D) is associated with the                                                                                                    |                                                                                                    |                                                                                                    |
|           |                                                                                                    | connec                                                                                                    | cted hard drives                                                                                                    |                                                                                                    |                                                                                                    |
|           | Enabled                                                                                                    | DIOG                                                                                                    | will assign IDO for U                                                                                                    | <b>CD</b>                                                                                                    | Default                                                                                                    |
| NQ FOF    | Enabled                                                                                                    | port                                                                                                    | will assign IKQ for U                                                                                                    | 50                                                                                                    | Derault                                                                                                    |
|           | Disabled                                                                                                    | BIOS                                                                                                    | won't assign IRO for                                                                                                    | USB                                                                                                    |                                                                                                    |
|           | 2 1540104                                                                                                    | port.                                                                                                    | in our e usongie integ for                                                                                                    | 0.00                                                                                                    |                                                                                                    |
|           | Setup         How to se         PnP / PC         IRQ 15:         IRQ 12:         IRQ 12:         IRQ 12:         IRQ 3:         DS may report         DS, espec         By         IRQ         RQ         RQ         For | SetupSettingHow to set the BIOSPnP / PCI configuraIRQ 15:PCI / ISAIRQ 12:PCI / ISAIRQ 12:PCI / ISAIRQ 3:PCI / ISAIRQ 4:PCI / ISAIRQ 3:PCI / ISAS may reassign anoDS, especially if youDS may reassign anoDS, especially if youByEdgeIRQPCI-AUTOISA,OptionalAry IDEARQ ForEnabledDisabled | SettingDescrHow to set the BIOS to releperationHow to set the BIOS to releperationIRQ 15:PCI / ISA PnPIRQ 14:PCI / ISA PnPIRQ 12:PCI / ISA PnPIRQ 12:PCI / ISA PnPIRQ 3:PCI / ISA PnPIRQ 3:PCI / ISA PnPIRQ 3:PCI / ISA PnPS may reassign another intDS, especially if you use WByEdgeEdgePCI bservicdeviceyou slconfigotherwIRQPCI-This aAUTOSystemISA,controOptionalassum(IndusdeviceThe mtype oRQ ForEnabledBIOSport.DisabledBIOSport. | SettingDescriptionHow to set the BIOS to release the IRQ to the PnP IPnP / PCI configurationIntegrated PeripheralsIRQ 15:PCI / ISA PnPOn-Chip Secondary PCIIRQ 14:PCI / ISA PnPOn-Chip Primary PCI IIIRQ 12:PCI / ISA PnPOn-Chip Primary PCI IIIRQ 12:PCI / ISA PnPOnboard parallel port:IRQ 3:PCI / ISA PnPOnboard parallel port:IRQ 4:PCI / ISA PnPOnboard Serial port 1:IRQ 3:PCI / ISA PnPOnboard Serial port 2:205 may reassign another interrupt to a PCI slot afterDS, especially if you use Windows 95, 98 or NT.206 EdgePCI bus recognizes that an I service is being requested by device. Under all circumstar you should retain the defaul configuration unless advised otherwise by your system's manufacturer.IRQPCI-This allows you to configure yor AUTO system to the type of IDE disk ISA, controller in use. By default, So Optional assumes that your controller is (Industry Standard Architectur device rather than a PCI control The more apparent difference i type of slot being used.ry IDEAIf you have equipped your system is a PCI controller, changing this you to specify which slot has the controller and which PCI internet B, C or D) is associated with the connected hard drivesRQ ForEnabledBIOS won't assign IRQ for U port.DisabledBIOS won't assign IRQ for U port. | SettingDescriptionHow to set the BIOS to release the IRQ to the PnP InterruptPnP / PCI configurationIntegrated PeripheralsIRQ 15:PCI / ISA PnPOn-Chip Secondary PCI IDE:QI14:PCI / ISA PnPOn-Chip Primary PCI IDE:IRQ 12:PCI / ISA PnPOn-Chip Secondary if the PS/2 M<br>is not used.IRQ 7:PCI / ISA PnPOnboard parallel port:IRQ 3:PCI / ISA PnPOnboard parallel port:IRQ 4:PCI / ISA PnPOnboard Serial port 1:IRQ 3:PCI / ISA PnPOnboard Serial port 2:IRQ 3:PCI / ISA PnPOnboard Serial port 2:IRQ 4:PCI / ISA PnPOnboard Serial port 2:IRQ 5:secially if you use Windows 95, 98 or NT.Se asy reassign another interrupt to a PCI slot after BIOS paSe, especially if you use Windows 95, 98 or NT.ByEdgePCI bus recognizes that an IRQ<br>service is being requested by a<br>device. Under all circumstances,<br> |

# 3-7 LOAD SETUP DEFAULTS

Select the [LOAD SETUP DEFAULTS] option from the Main Menu to load the default system values. This option is recommended if you need to reset the system setup and to retrieve the old save values.

| ROM PCI/ISA BIOS<br>CMOS SETUP UTILITY<br>AWARD SOFTWARE, INC. |                                                                    |  |  |
|----------------------------------------------------------------|--------------------------------------------------------------------|--|--|
| SOYO COMBO SETUP                                               | INTEGRATED PERIPHERALS                                             |  |  |
| STANDARD CMOS SETUP                                            | SUPERVISOR PASSWORD                                                |  |  |
| BIOS FEATURES SETUP                                            | USER PASSWORD                                                      |  |  |
| CHIF Load SETUP Defaults (Y/N)? _                              |                                                                    |  |  |
| PNP/PCI CONFIGURATION                                          | EXIT WITHOUT SAVING                                                |  |  |
| LOAD SETUP DEFAULTS                                            |                                                                    |  |  |
| Esc : Quit                                                     | $\uparrow \downarrow \rightarrow \leftarrow  : \text{Select Item}$ |  |  |
| F10 : Save & Exit Setup (Shift) F2 : Change Color              |                                                                    |  |  |
| Time, Date, Ha                                                 | rd Disk Type                                                       |  |  |

Type [Y] to use the Setup Defaults followed by [Enter] or otherwise [N] to return to the Main Menu and keep current values.

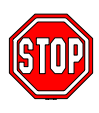

*Warning:* If you run into any problem after changing the BIOS configuration, please load the SETUP DEFAULTS for stable performance.

# **3-8 INTEGRATED PERIPHERALS**

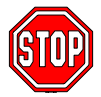

*Caution:* Change these settings only if you are already familiar with the Chipset.

The [INTEGRATED PERIPHERALS] option changes the values of the chipset registers. These registers control the system options in the computer.

| ROM PCI/ISA BIOS                                                                                                    |                                                                                                    |                                                                                                    |                                                                                                    |
|----------------------------------------------------------------------------------------------------|----------------------------------------------------------------------------------------------------|----------------------------------------------------------------------------------------------------|----------------------------------------------------------------------------------------------------|
| INTEGRATED PWEIPHERALS                                                                                                    |                                                                                                    |                                                                                                    |                                                                                                    |
|                                                                                                    | AWARD SO                                                                                                    | TWARD, INC.                                                                                                    |                                                                                                    |
| Internal PCI/IDE<br>IDE Primary Master PIO<br>IDE Primary Slave PIO<br>IDE Secondary Master PIO<br>IDE Secondary Master PIO<br>Primary Master UDMA<br>Primary Slave UDMA<br>Secondary Master UDMA<br>IDE Burst Mode<br>IDE Data Port Post Write<br>IDE HDD Block Mode<br>Onboard FDC Controller<br>Onboard Serial Port 1<br>Onboard Serial Port 2<br>IR Address Select | : Disabled<br>: Auto<br>: Auto<br>: Auto<br>: Auto<br>: Auto<br>: Auto<br>: Auto<br>: Auto<br>: Enabled<br>: Enabled<br>: Enabled<br>: Enabled<br>: SF8/IRQ4<br>: 2F8/IRQ3<br>: Disabled | Onboard Parallel Part 1<br>Parallel Port Mode<br>ECP Mode use DMA<br>EPP Mode Select<br>PS/2 mouse function<br>USB Controller<br>USB Keyboard Support<br>Init Display First<br>ESC : Quit -<br>F1 : Help PU<br>F5 : Old Values (S<br>F7 : Load Setup Defa | <ul> <li>: 378H/IRQ7</li> <li>: SPP</li> <li>: 3</li> <li>: EPP 1.7</li> <li>: Enabled</li> <li>: Disabled</li> <li>: Disabled</li> <li>: PCI Slot</li> </ul> |

#### The following screen shows setup default settings.

The following tables describe each field in the INTEGRATED PERIPHERALS Menu and provide instructions on how to configure the IDE controls, FDC controls, and the onboard serial and parallel ports.

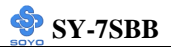

## 3-8.1 IDE Device Controls

| IDE Controls                                                                                     | Setting              | Description                                                                                                    | Note    |
|--------------------------------------------------------------------------------------------------|----------------------|----------------------------------------------------------------------------------------------------|---------|
| Internal PCI/IDE                                                                                 | Both                 |                                                                                                    | Default |
|                                                                                                  | Primary<br>Secondary | This chipset contains a internal PCI IDE interface with support for two IDE channels.                                                                                                  |         |
| IDE<br>> Primary Master PIO                                                                      | mode 0-4             | 0 is the slowest speed<br>4 is the fastest speed                                                                                                    |         |
| <ul> <li>Primary Slave PIO</li> <li>Secondary Master PIO</li> <li>Secondary Slave PIO</li> </ul> | Auto                 | For better performance<br>and stability, we suggest<br>you use the Auto setting<br>to set the HDD control<br>timing.                                                                   | Default |
| ➢Primary Master UDMA                                                                             | Disabled             |                                                                                                    |         |
| ≻Primary Slave UDMA<br>≻Secondary Master UDMA<br>≻Secondary Slave UDMA                           | Auto                 | Select Auto to enable<br>Ultra DMA Mode<br>support.                                                                                                    | Default |
| IDE Burst Mode                                                                                   | Disabled             |                                                                                                    |         |
|                                                                                                  | Enabled              | Selecting <i>Enabled</i> reduces<br>latency between each drive<br>read/write cycle, but may<br>cause instability in IDE<br>subsystems that cannot<br>support such fast<br>performance. | Default |
| IDE HDD Block Mode                                                                               | Disabled             | Disable this item if your                                                                                                    |         |
|                                                                                                  | Enabled              | HDD does not support block mode.                                                                                                    | Default |

#### 3-8.2 FDC Controls

| FDC Controls       | Setting  | Description                        | Note    |
|--------------------|----------|------------------------------------|---------|
|                    |          |                                    |         |
| <b>Onboard FDC</b> | Disabled | Turn off the on-board floppy       |         |
| controller         |          | controller                         |         |
|                    | Enabled  | Use the on-board floppy controller | Default |

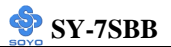

## 3-8.3 Onboard Serial Ports

| Onboard Serial<br>Ports          | Setting                      | Description                                                            | Note                           |
|----------------------------------|------------------------------|------------------------------------------------------------------------|--------------------------------|
| Onboard                          | Disabled                     |                                                                        |                                |
| Serial Port 1 / Serial<br>Port 2 | 3F8/IRQ4<br>2F8/IRQ3         | Choose serial port 1 &<br>2's I/O address.<br>Do not set port 1 & 2 to | Default<br>(port 1)<br>Default |
|                                  | 3E8/IRQ4<br>2E8/IRQ3<br>Auto | the same address.                                                      | (port 2)                       |

#### 3-8.4 IR Controls

| IR Control               | Setting     | Description                   | Note    |
|--------------------------|-------------|-------------------------------|---------|
|                          |             |                               |         |
| <b>IR Address Select</b> | Disabled    |                               | Default |
|                          | 3F8H, 2F8H, | Select IR address.            |         |
|                          | 3E8H, 2E8H  |                               |         |
|                          |             |                               |         |
| IR Mode                  | HP SIR      |                               | Default |
|                          | ASKIR       | Select IR Mode.               |         |
|                          |             |                               |         |
| IR IRQ Select            | IRQ10       |                               | Default |
|                          | IRQ3, IRQ4, | Please select the IRQ for the |         |
|                          | IRQ11       | IR.                           |         |

#### 3-8.5 Onboard Parallel Port

| Onboard Parallel<br>Port | Setting   | Description              | Note    |
|--------------------------|-----------|--------------------------|---------|
| Onboard Parallel         | 378H/IRO7 | Choose the printer I/O   | Default |
| Port 1                   | 3BCH/IRQ7 | address.                 |         |
|                          | 278H/IRQ5 |                          |         |
| Parallel Port Mode       | SPP       | The mode depends on the  | Default |
|                          | ECP/EPP   | external device that you |         |
|                          | ECP       | connect to this port.    |         |
|                          | EPP/SPP   |                          |         |

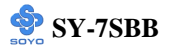

# Onboard Parallel Ports (Continued)

| Onboard Parallel<br>Ports  | Setting        | Description              | Note    |
|----------------------------|----------------|--------------------------|---------|
|                            |                |                          |         |
| If [Parallel Port Mode] is | set to [ECP]   | mode                     |         |
| ECP Mode use               | 3              | Choose DMA3              | Default |
| DMA                        | 1              | Choose DMA1              |         |
| If [Parallel Port Mode] is | s set to [EPP] | mode                     |         |
| EPP Mode Select            | EPP 1.9        | Select EPP port type 1.9 |         |
|                            | EPP 1.7        | Select EPP port type 1.7 | Default |

#### 3-8.6 PS/2 mouse function

| PS/2 mouse function | Setting  | Description                       | Note    |
|---------------------|----------|-----------------------------------|---------|
|                     |          |                                   |         |
| PS/2 mouse function | Disabled | If your system has a PS/2 mouse   |         |
|                     |          | port and you install a serial     |         |
|                     |          | pointing device, select Disabled. |         |
|                     | Enabled  |                                   | Default |

#### 3-8.7 USB Controls

| USB Controls   | Setting  | Description                                                                                  | Note    |
|----------------|----------|----------------------------------------------------------------------------------------------|---------|
|                |          |                                                                                              |         |
| USB Controller | Disabled |                                                                                              |         |
|                | Enabled  | Select <i>Enabled</i> you have USB peripherals.<br><b>Note: You will need to install the</b> | Default |
|                |          | optional USB port bracket. (See Page 21)                                                     |         |
|                |          |                                                                                              |         |
| USB Keyboard   | Disabled | Use normal keyboard.                                                                         | Default |
| Support        | Enabled  | Use a USB keyboard.                                                                          |         |
|                | AGP      |                                                                                              |         |

#### 3-8.8 Init Display Controls

| Init Display Controls | Setting  | Description              | Note    |
|-----------------------|----------|--------------------------|---------|
|                       |          |                          |         |
| Init Display First    | PCI Slot | Choose which card –      | Default |
|                       |          | AGP Display card or PCI  |         |
|                       |          | VGA card – to initialize |         |
|                       |          | first.                   |         |

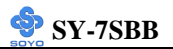

## 3-8.9 MULTI I/O ADDRESSES

Default settings for multi-I/O addresses are as follows:

| Port | I/O Address | IRQ | Status  |
|------|-------------|-----|---------|
| LPT1 | 378H        | 7   | ECP/EPP |
| COM1 | 3F8H        | 4   |         |
| COM2 | 2F8H        | 3   |         |

*Warning:* If a default I/O address conflicts with other I/O cards such as sound card, you must change one of the I/O addresses to remedy to this address conflict. (I/O addresses can be adjusted from the BIOS Setup Utility)

# 3-9 SUPERVISOR PASSWORD

Based on the setting you have made in the [Security Option] of the [BIOS FEATURES SETUP] section, the password prevents access to the system or the setup program by unauthorized users. Follow this procedure to set a new password or disable the password:

- 1. Choose [BIOS FEATURES SETUP] in the Main Menu and press [Enter]. Select the [Security Options] item and set the field to:
  - a. [System]: The password is required every time the system is booted. This means only a person who knows the password can use this computer.
  - b. [Setup]: The password is required only when you attempt to enter the BIOS Setup program.

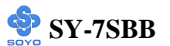

2. Choose [SUPERVISOR PASSWORD] from the Main Menu and press [Enter]. The following prompt will appear:

Enter Password:

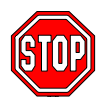

*Warning:* If you forget or lose the password, the only way to access the system is to set jumper JP5 to clear the CMOS RAM. All setup information is lost and you must run the BIOS setup program again.

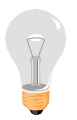

*Note:* If you do not wish to use the password function, press [Enter] directly and the following message appears:

Password Disabled!!

3. Enter your new password and press [Enter]. The following message appears, prompting to confirm the new password:

Confirm Password:

4. Re-enter your password and then press [Enter] to exit to the Main Menu.

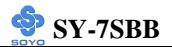

This diagram outlines the password selection procedure:

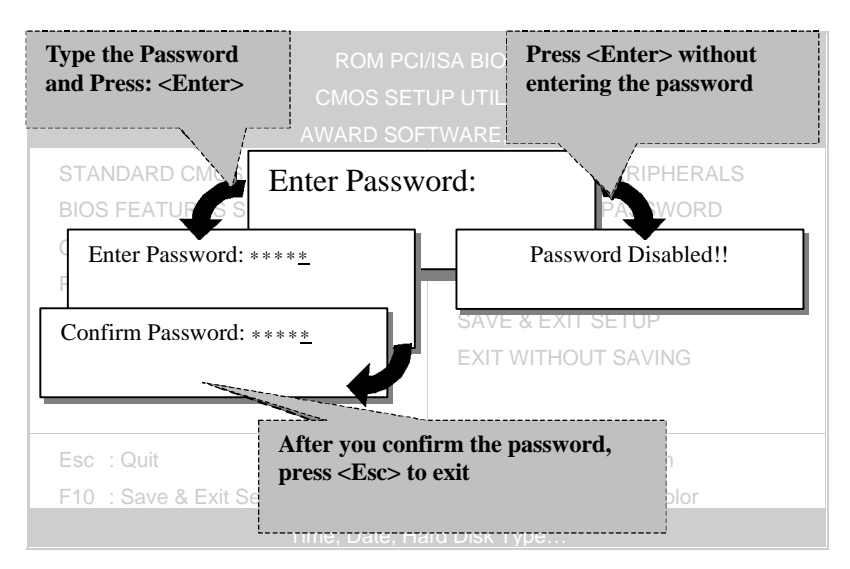

# 3-10 USER PASSWORD

When the user password option is on, you are not allowed to change any setting in the [CMOS SETUP UTILITY] except for changing the user's password.

The password setting procedure is similar to that for the [SUPERVISOR PASSWORD] (Refer to section 3-9).

# **3-11 IDE HDD AUTO DETECTION**

This Main Menu function automatically detects the hard disk type and configures the STANDARD CMOS SETUP accordingly.

| ROM PCI/ISA BIOS<br>CMOS SETUP UTILITY<br>AWARD SOFTWARE, INC. |                 |           |             |          |          |                 |            |        |        |      |
|----------------------------------------------------------------|-----------------|-----------|-------------|----------|----------|-----------------|------------|--------|--------|------|
| HARI                                                           | D DISKS         | TYPE      | SIZE        | CYLS     | HEAD     | PRECO           | OMP        | LANDZ  | SECTOR | MODE |
| Prima                                                          | ry Master :     |           |             |          |          |                 |            |        |        |      |
|                                                                |                 | Sele      | ct Prima    | y Master | Option   | (N=Skip         | ) : N      |        |        |      |
|                                                                | OPTIONS         | SIZE      | CYLS        | HEAD     | PRECO    | MP I            | LANDZ      | SECTOR | MODE   |      |
|                                                                | 2(Y)            | 1707      | 827         | 64       |          | 0               | 3308       | 63     | B LBA  | -    |
|                                                                | 1               | 1707      | 3309        | 16       | 6        | 5535            | 3308       | 63     | NORMAL |      |
|                                                                | 3               | 1707      | 827         | 64       | 6        | 5535            | 3308       | 63     | LARGE  |      |
|                                                                |                 |           | <b>–</b> 00 |          | (ALOD) ( | <b>T</b> 11 C · |            |        |        |      |
| Note:                                                          | Some Oses( SCO- | UNIX Befo | ore v5.0)   | must use | "NORMA   | L' for 1        | nstallatio | n      |        |      |

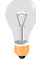

*Note:* This function is only valid for IDE type of hard disk drives.

# Chapter 4

# THE SOYO CD

Your SY-7SBB Motherboard comes with a CD-ROM labeled "SOYO CD." The SOYO CD contains the user's manual file for your new Motherboard, the drivers software available for installation, and a database in HTML format with information on SOYO Motherboards and other products.

**Step 1.** Insert the SOYO CD into the CD-ROM drive The SOYO CD will auto-run, and the SOYO CD Start Up Menu will be displayed as shown below.

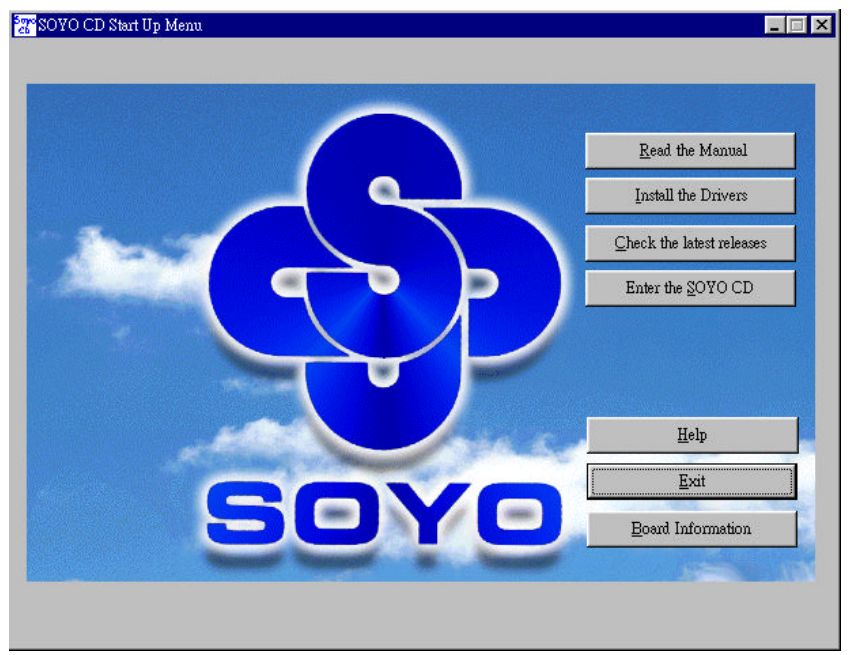

#### (SOYO CD Start Up Program Menu)

The SOYO CD Start Up Program automatically detects which SOYO Motherboard you own and displays the corresponding model name. Step 2. Read SOYO [7SBB] Manual

Click the *Read Manual* button to open the user's manual file of your Motherboard.

Please note that if the Start Up program was unable to determine which SOYO Motherboard you own, the manual selection menu will pop up, as shown below. Then select the user's manual file that corresponds to your Motherboard model name and click *OK*.

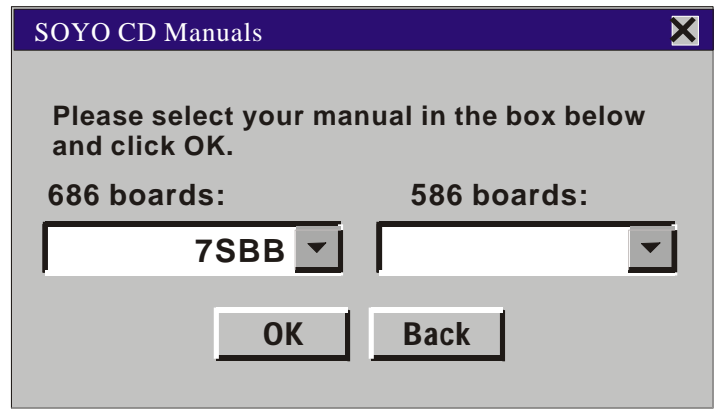

(Manual Selection Menu)

The user's manual files included on the SOYO CD can be read in PDF (Postscript Document) format. In order to read a PDF file, the appropriate Acrobat Reader software must be installed in your system.

*Note:* The Start Up program automatically detects if the Acrobat Reader utility is already present in your system, and otherwise prompts you on whether or not you want to install it. You must install the Acrobat Reader utility to be able to read the user's manual file. Follow the instructions on your screen during installation, then once the installation is completed, restart your system and re-run the SOYO CD.
# Step 3. Install Drivers and Utilities

Click the *Display all drivers on the SOYO CD* button to display the list of drivers that can be installed on your Motherboard. The start-up program displays the drivers available for the SY-7SBB and the Windows version you use.

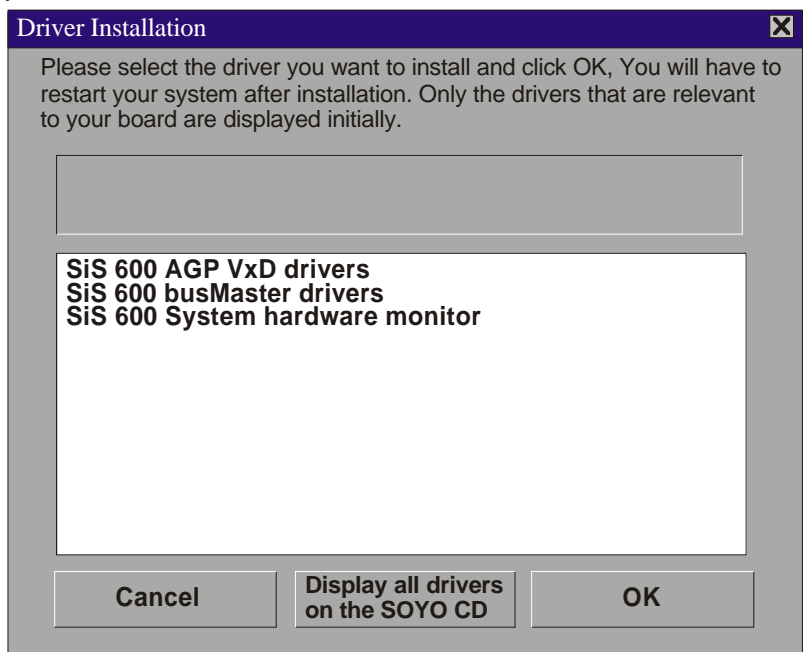

## (Driver Installation Menu)

A short description of all available drivers follows:

## > SiS 600 AGP VxD drivers

The SIS VGA driver for windows 95/98 must be installed to make use of your on board VGA function. (For WinNT read the instruction in the Manual).

#### > SiS 600 busMaster Driver

The SiS Busmaster drivers for windows 95/98 will speed up your harddisk. (For WinNT read the instructions in the Manual)

## > SiS 600 System hardware monitor

Use this utility to deep track of the system hardware parameters. (For Windows 95/98)

Select which driver you want to install and click *OK*, or click *Cancel* to return to the main menu. When the installation program of a driver starts running the SOYO-CD will exit. After finishing the installation, restart the SOYO-CD and install the next driver. We recommend you to install all drivers, and to do so in the right sequence (top to bottom).

# Step 5. Check the Latest Releases

Click the 'Check the latest Releases' button to go the SOYO Website to automatically find the latest BIOS, manual and driver releases for your motherboard. This button will only work if your computer is connected to the internet through a network or modem connection. Make sure to get your modem connection up before clicking this button.

# Step 6. Enter the SOYO CD

Click the *Enter SOYO CD* button to enter the SOYO HTML database. The Start Up program will activate the default HTML browser installed on your system (for example, Internet Explorer or Netscape) to display the contents of the SOYO CD.

The SOYO CD contains useful information about your Motherboard and other SOYO products. For your convenience, this information is available in HTML format, similar to the format widely used on the Internet.

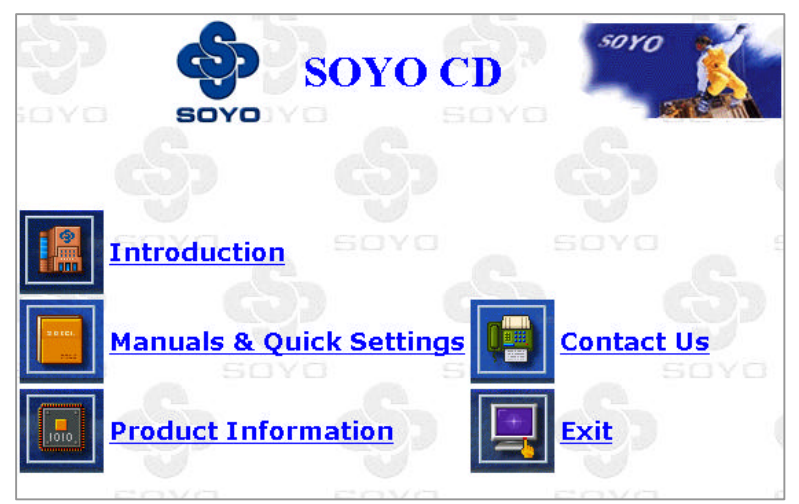

*Note:* If no HTML browser is installed on your system, the Start Up program will prompt you on whether or not you would like to install the Internet Explorer\* browser. Click YES to install the HTML browser. After the installation is complete, please restart your system. Then re-run the SOYO CD and you will be able to browse the SOYO HTML database. *(\* Internet Explorer is a Microsoft Trademark)* 

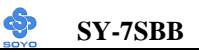

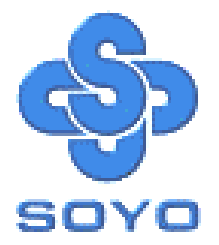